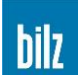

# OPERATING MANUAL ThermoGrip® Induction unit ISG2410 / ISG2430 Software version: 3.5 and higher

5220330

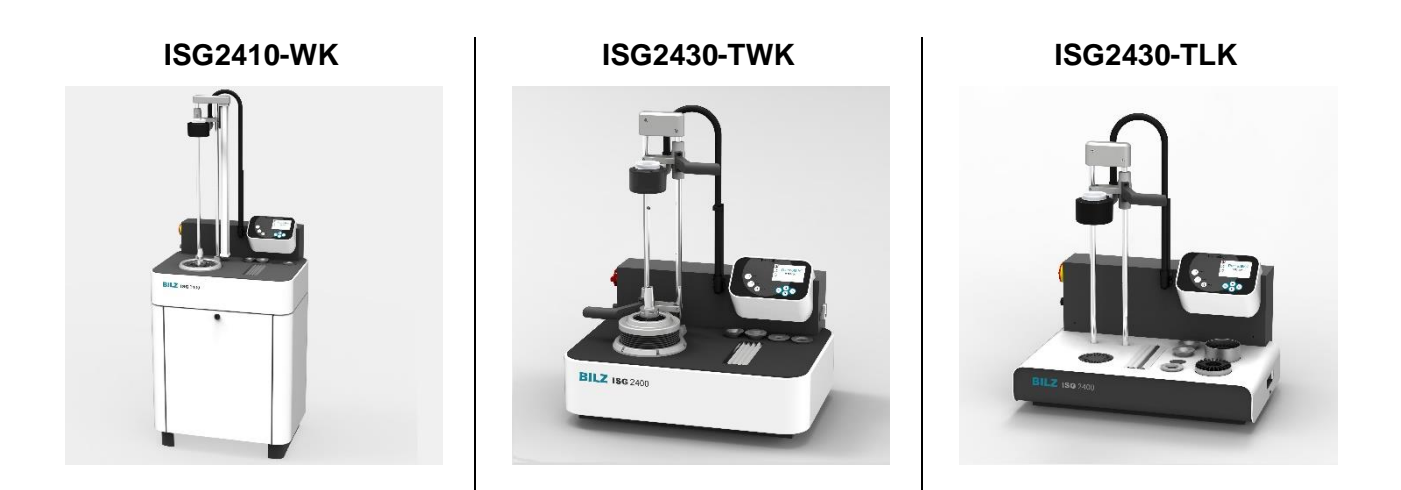

Bilz Werkzeugfabrik GmbH & Co. KG • Vogelsangstrasse 8 • 73760 Ostfildern • Germany Phone +49 (711) 34801-0 • Fax +49 (711) 348-1256

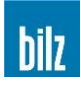

# Contents

| 1 | Ρ       | roduct liability and warranty                                     | 5   |
|---|---------|-------------------------------------------------------------------|-----|
|   | 1.1     | General                                                           | 5   |
|   | 1.2     | Warranty                                                          | 5   |
|   | 1.3     | Intended purpose                                                  | . 6 |
|   | 1.4     | Service                                                           | 8   |
|   | 1.5     | Symbols and Pictograms                                            | 8   |
| 2 | 6       | ofoty                                                             | 0   |
| 2 | 3       |                                                                   | . 9 |
|   | 2.1     | Selection of the installation site                                | 9   |
|   | 2.2     | Risks relating to electrical energy                               | 9   |
|   | 2.3     | Risks from hot parts                                              | 10  |
|   | 2.4     | Protecting the chuck against overheating                          | 10  |
|   | 2.5     | Risks relating to electromagnetic radiation                       | 11  |
|   | 2.6     | Special risks                                                     | 11  |
| 3 | С       | ontrols and commissioning ISG2410 / ISG2430                       | 12  |
|   | 3.1     | Assembly                                                          | 12  |
|   | 3.      | 1.1 ISG2430-TWK and ISG2430-TLK                                   | 12  |
|   |         | 3.1.1.1 Setting up the tabletop units ISG2430-TWK and ISG2430-TLK | 12  |
|   | 3.      | 1.2 ISG2410-WK                                                    | 12  |
|   |         | 3.1.2.1 Setting up the ISG2410-WK                                 | 12  |
|   |         | 3.1.2.2 Mounting the guide unit                                   | 13  |
|   |         | 3.1.2.3 Mounting the connector unit                               | 13  |
|   |         | 3.1.2.5 Connecting the compressed air supply                      | 14  |
|   | 3.2     | Power supply of ISG2410 / ISG2430                                 | 14  |
| 4 | 0       | perating the ISG2410 / ISG2430                                    | 15  |
| - | 4 1     | Operating buttons                                                 | 15  |
|   | <br>1 2 | Dienlay                                                           | 15  |
|   | 4.2     | Switching on the device                                           | 15  |
|   | 4.5     | Switching off the device                                          | 10  |
| _ | 4.4     |                                                                   | 10  |
| 5 | S       | hrinking                                                          | 17  |
|   | 5.1     | Basic shrink-fitting information                                  | 17  |
|   | 5.2     | Work sequences when clamping or releasing a tool                  | 18  |
|   | 5.      | 2.1 General advices                                               | 18  |
|   | 5.      | 2.2 Clamping                                                      | 19  |
|   | 5.      | 2.3 Releasing                                                     | 19  |
|   | 5.3     | Change the ferrite disc                                           | 19  |
|   | 5.4     | Shrink-fit operating modes                                        | 20  |
|   | 5.      | 4.1 ThermoGrip® clamping chucks: PARAMETER                        | 21  |
|   | _       | 5.4.1.1 Table of factory defined parameters                       | 23  |
|   | 5.<br>- | 4.2 Shrinking with free "Parameter" selection: MANUAL             | 25  |
|   | 5.      | 4.3 Define your own Parameters: IOOL MEMORY                       | 28  |
|   |         | J.4.J.I JETUP I OUL MEMORIT AT THE MACHINE                        | ۷Z  |

# bilz

|    | 5.4.3.2Setup or change your own parameters externally (option)5.4.3.3Select your own tool parameters | 29<br>29 |
|----|----------------------------------------------------------------------------------------------------|----------|
|    | 5.4.4 List of most used tools: FAVORITES                                                             | 30       |
| 6  | Configuration                                                                                        | 31       |
|    | 6.1 Switching between mm/ inch                                                                       | .32      |
|    | 6.2 Setting up and configuration of cooling time                                                     | . 32     |
|    | 6.2.1 Setting up of cooling time                                                                     | 32       |
|    | 6.2.2 Configuration of cooling time                                                                  | 33       |
|    | 6.2.2.1 Configuration of cooling time for "parameter shrinking"                                      | 33       |
|    | 6.2.2.2 Configuration of cooling time for "manual shrinking"                                         | 33<br>24 |
|    | 6.4 Enter Stan Delay (ISG2410-WK Only)                                                               | . 34     |
|    | 6.5 Pood customized parameters                                                                       | 2/       |
|    | 6.6 Password on/off or change                                                                        | . 34     |
|    | 6.7 Password on/ on or change                                                                        | . 30     |
|    | 6.9 Look chrinking operations                                                                        | 26       |
|    | 6.0 Write the tool memory enter on USP memory stick                                                  | . 30     |
|    | 6.9 Write the tool memory onto an USB memory stick                                                   | . 30     |
|    | 8.10 Reset tool memory                                                                               | . 30     |
| 7  | Service                                                                                              | 37       |
| 8  | Cleaning and Servicing                                                                               | 38       |
| -  | 8.1 Maintenance / Visual Inspection                                                                  | .38      |
|    | 8.2 Cleaning                                                                                         | .38      |
|    | 8.2.1 Checking the cooling emulsion (ISG2410-WK / ISG2430-TWK)                                       | 38       |
|    | 8.3 Filling/ draining the cooling emulsion                                                           | . 39     |
|    | 8.3.1 Filling the coolant tank (ISG2430-TWK)                                                         | 39       |
|    | 8.3.2 Draining the coolant tank                                                                      | 39       |
|    | 8.4 Checking the float switch                                                                        | .40      |
|    | 8.5 Replacing the float switch                                                                       | .40      |
| 9  | Contacting the Manufacturer                                                                          | 41       |
| 1( | D Appendix                                                                                           | 42       |
|    | 10.1 Error messages and corrective measures                                                          | .42      |
|    | 10.2 Technical data                                                                                  | .45      |
|    | 10.3 Scope of supply                                                                                 | . 46     |
|    | 10.3.1 Available additions and optional accessories                                                  | 47       |
|    | 10.3.2 Service pump                                                                                  | 47       |
|    | 10.4 Instructions Safety Glove                                                                       | . 48     |
|    | 10.5 Mains Connections                                                                               | . 49     |
|    | 10.6 EC Declaration of Conformity                                                                    | . 50     |
|    | 10.7 Safety Data Sheets                                                                              | . 51     |
|    | 10.8 Table of Fuses for 208V units                                                                   | . 52     |
|    | 10.9 Table of Fuses for 400V units                                                                   | . 52     |
|    | 10.10 Wiring diagrams                                                                                | . 53     |
|    | 10.10.1 ISG2430-TLK-3.2-FS (208V)                                                                    | 53       |

# bilz

| 10.10.2  | ISG2430-TLK-8-FS (400V)   | 54 |
|----------|---------------------------|----|
| 10.10.3  | ISG2430-TWK-3.2-FS (208V) | 55 |
| 10.10.4  | ISG2430-TWK-8-FS (400V)   |    |
| 10.10.5  | ISG2410-WK-3.2-FS (208V)  | 59 |
| 10.10.6  | ISG2410-WK-8-FS (400V)    | 61 |
| 10.11 Pn | neumatic plan ISG2410-WK  | 63 |

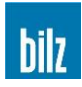

# **1 Product liability and warranty**

## 1.1 General

These operating instructions are part of the technical documentation for the ThermoGrip® induction device ISG2410 / ISG2430.

These operating instructions are important so that the device can be used safely, correctly and efficiently. Observing these instructions will help to avoid risks, repair costs and downtimes, and will raise the general level of performance and the lifespan of the machine. The contents correspond to the constructional status of the ISG2410 / ISG2430 at the time these operating instructions were compiled. The construction and technical data is subject to changes due to continuous further developments and for customized models.

Therefore no claims may be made on the basis of the content of these operating instructions (details, charts, drawings, descriptions etc.). Subject to errors!

These operating instructions, in particular the Chapter 2, Safety, page 9, must be read and observed by all persons who work with the device:

#### Operation

Including tooling, troubleshooting whilst working, clearing production waste, machine care, disposal of operating supplies and materials

#### Maintenance

Servicing, inspection, repairs

Transport

In addition to the operating instructions and the accident prevention regulations relevant in the country and the place where the device is used, the recognized technical rules relating to safe and professional work and the respective workshop-specific regulations must be observed.

If you have any questions, please do not hesitate to call us.

You can contact us at the address stated above.

If the reader discovers any printing errors, ambiguous information or inaccurate information in these operating instructions, please let us know.

#### 1.2 Warranty

It is expected that the device will remain fully functional and safe. It is also expected that it will work accurately for many years, however this is only possible if the regulations governing the operation, maintenance, and repairs are observed in accordance with the manufacturer's guidance.

Any faults that occur during the warranty period will be remedied as defined in our warranty conditions. Unauthorized modifications and changes will immediately expire the manufacturer's warranty and all claims resulting from these will be the responsibility of the machine owner. This applies especially for those modifications that impair the safety of the device.

Warranty claims will only be honored if OEM spare and replacement parts are used.

These operating instructions are not a supplement to our terms and conditions of sale and delivery.

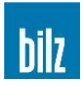

## 1.3 Intended purpose

The ThermoGrip® induction device ISG2410 / ISG2430 is used for the thermal engagement and disengagement of tools in shrink chucks.

Any other use above and beyond this is deemed not in accordance with the intended use. We will not be liable for any resulting damage. The operator bears the full risk.

Intended use also includes observing the operating instructions and compliance with the stipulated inspection and servicing intervals.

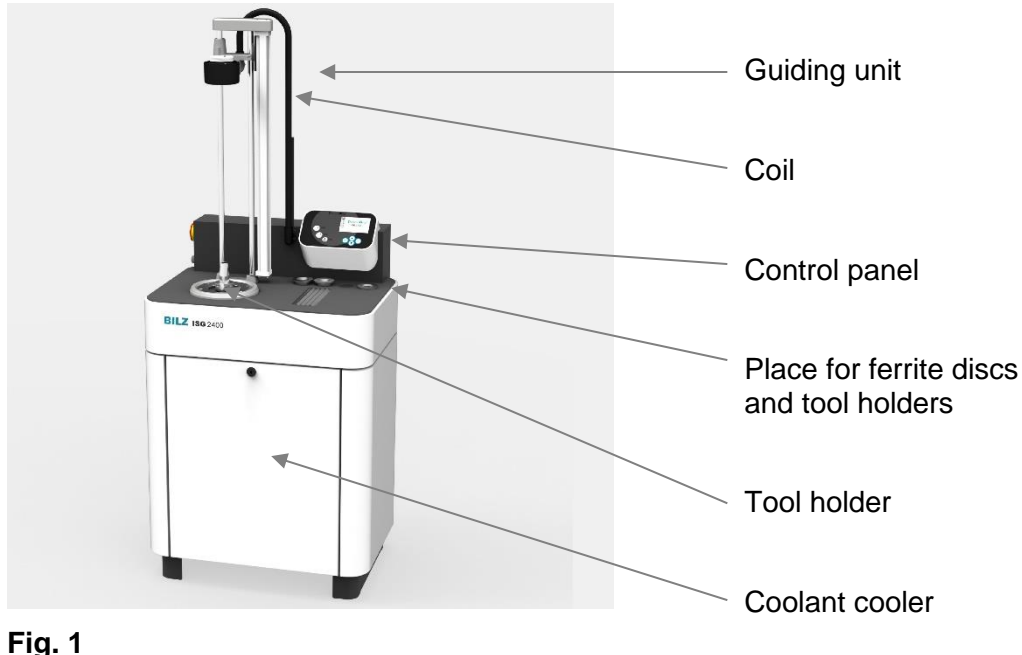

ThermoGrip® Induction unit ISG2410-WK

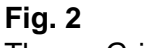

ThermoGrip® Induction unit ISG2430-TWK

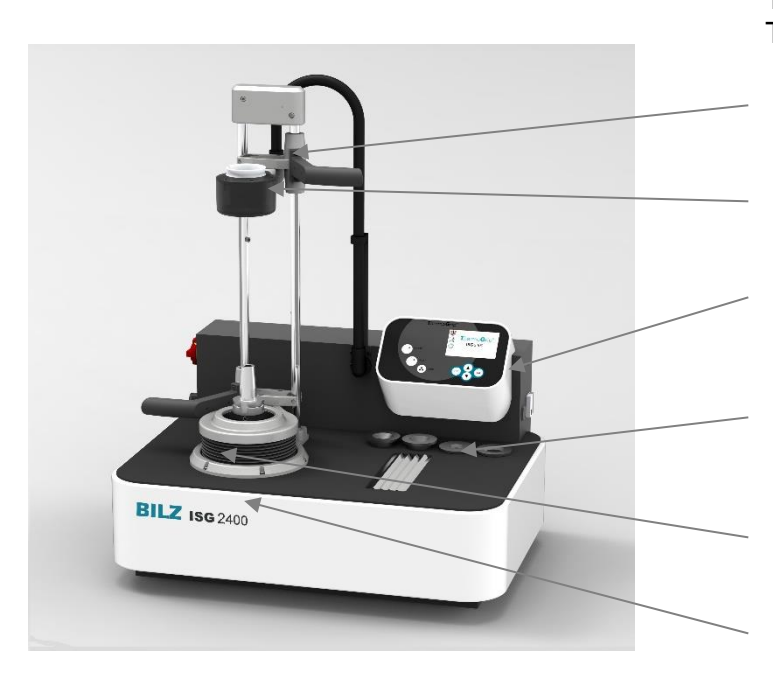

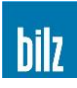

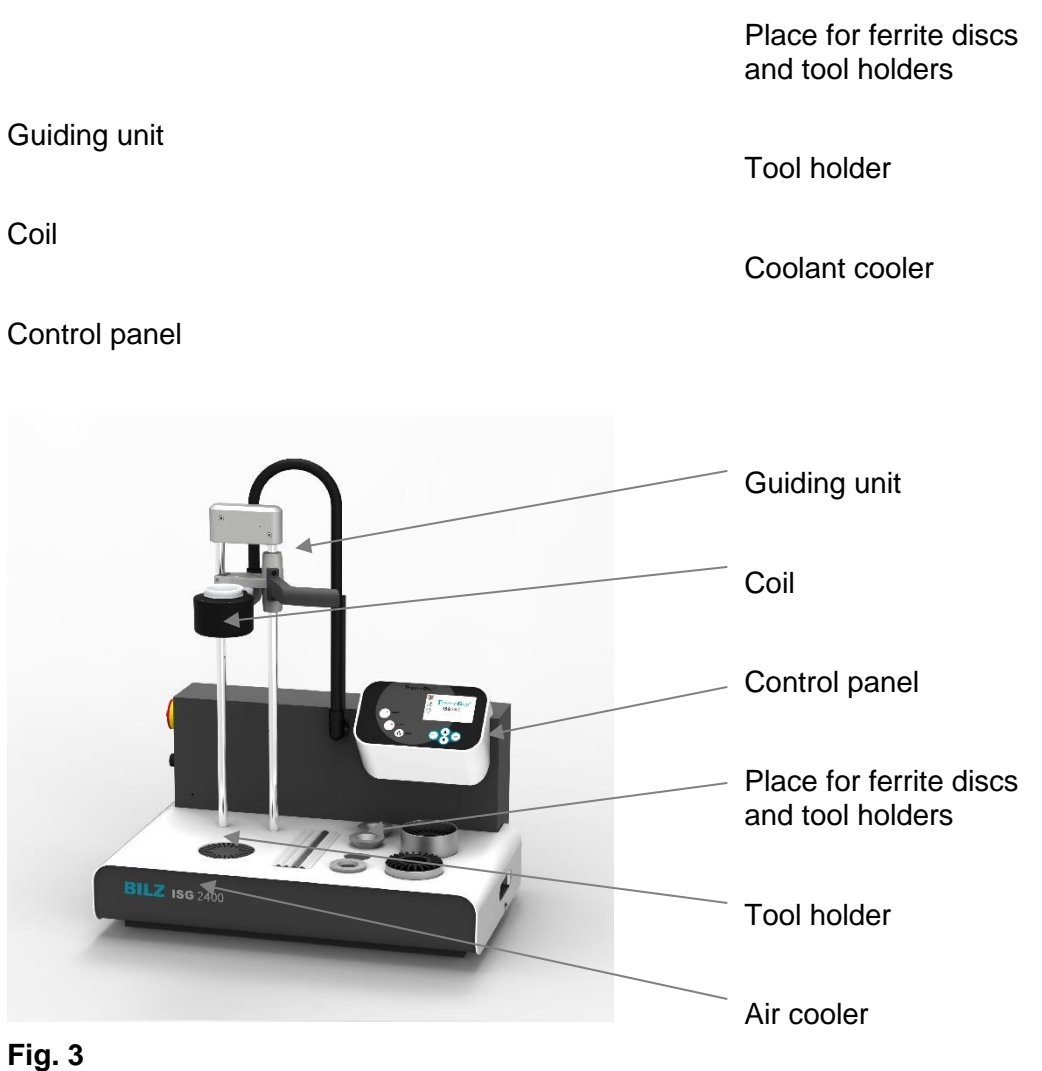

ThermoGrip® Induction unit ISG2430-TLK

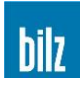

## 1.4 Service

We will be happy to help solve problems or perform repairs and modifications that are not described in these operating instructions. For problems or queries, make note of the device and generator serial numbers. The device serial number can be found on the type plate on the left side panel, the generator serial numbers is on the right side of the black generator box.

### 1.5 Symbols and Pictograms

**Warnings** are marked by warning triangles with hazard symbols to warn about risks that could result in damage to property or personal injury.

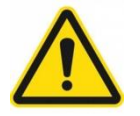

Warning! Potentially fatal risk or risk of serious injury! Non-observance may lead to death or serious injury!

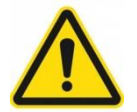

Caution! Risk of minor injury!

Non-observance may lead to minor injury!

Information! Information about how to carry out an action effectively and to avoid damage.

**Instructions** are marked by circles with hazard symbols or triangles with instruction specifying that an action needs to be carried out or that specific items need to be used.

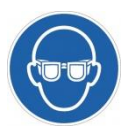

Goggles Risk of damage to the eyes!

Wear goggles! During the heating phase it is possible that parts of the heated metal surfaces split off and cause injuries!

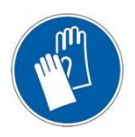

Gloves Risk of injury!

Sharp edges or metal chips adhered to the tool can cause injury; therefore protective gloves must be worn!

**Activities** are marked by the symbol  $\geq$  and state the action that needs to be carried out. The result of the activity may be stated beneath the symbol for clarification purposes.

Example:

- Lower coil
- Start shrinking process
- Remove tool

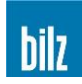

# 2 Safety

The induction generator has been built to comply with the state-of-the-art design at the time of delivery and is safe to operate. Nevertheless, there are still risks involved with operating the device if it is used by untrained or unqualified personnel or if it is not used as intended. Therefore, must be observed:

# Please read the operating instructions carefully and familiarize yourself with the operating elements before commissioning and using the device!

The operating instructions are an integral part of the function of the induction generator and must be easily accessible, legible and available in full to all persons who work with the system.

The device may only be operated by trained and competent personnel!

The device may only be used for its intended purpose and only when it is in a fully functional state!

The induction generator is designed and suited for ThermoGrip® chucks. Problems may arise when unshrinking/ shrink-fitting other chuck types leading to damage to the chucks or to the induction device itself.

All unauthorized modifications will immediately expire the manufacturer's warranty. The operator bears the sole risk of injury to the user or third parties and for any damage to the induction generator or other elements of the device!

## All safety data sheets for the hazardous substances supplied are available on request.

# 2.1 Selection of the installation site

The ISG2410 / ISG2430 is designed as a stand-alone or tabletop device and must be positioned safely in a dry and clean place which is not exposed to vibrations.

Protect against dust, dirt and splash water!

Avoid direct sunlight to improve the legibility of the control panel.

# 2.2 Risks relating to electrical energy

The device has live parts inside which are dangerous if touched.

Please observe the following safety points:

- The device must not be operated when the housing is open!
- The device must only be opened by our service personnel or under strict manufacturer's guidance!
- Keep the device clean. Clean regularly!
- Never use compressed air to clean the machine or chucks nearby the machine, to prevent chips from being forced to electronics circuits

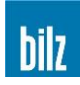

# 2.3 Risks from hot parts

The very effective heating function only heats the relevant surface zones of the chuck with the lowest heat input possible. The surface of the heated chucks reaches temperatures of up to 400°C. The coil and the cutting tool hardly heats up at all when operated properly.

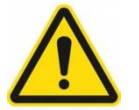

Caution! Risk of injury caused by burns from hot parts!

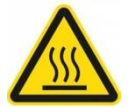

As a result of the shrinking process the heated tool assembly radiates heat. Therefore, the heated chuck must be cooled in a timely manner to avoid risk of injury and damage to the coil!

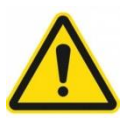

Ensure that only shrink-fit chucks are used. There is a risk of injury if other chucks, especially hydraulic clamping chucks, are heated up!

Do not interrupt the automatic cooling of the shrink chuck following the shrinking process!

For your own safety, follow the safety instructions below when working with the device:

- The device may not be operated in an explosive environment!
- Do not use easily ignitable, solvent-based, or corrosive cleaning agents!
- Ensure that hot parts cannot be touched accidentally!
- Always wear the gloves supplied when unshrinking/ shrink fitting the tools to protect your hands from burns and cuts!
- Place hot tools on non-flammable, heat-resistant surfaces!
- Apart from the chuck and the tool, do not allow any metal objects inside the induction coil as these will also become hot!
- Never reach into the heating area of the coil during operation as rings or chains can also heat up very quickly!
- Always wear protective eyewear during shrinking! Bits of the tools or chuck can break off during the heating process and cause injuries!

#### 2.4 Protecting the chuck against overheating

If the shrinking process is too long or if the chuck is reheated several times within a short period without correct cooling, the chuck and tool may overheat. Therefore, always keep the heating times as short as possible during shrink fitting.

Avoid overheating the chuck or repetitive cycles without correct cooling times!

Never re-heat a chuck that has not cooled down to room temperature.

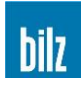

# 2.5 Risks relating to electromagnetic radiation

If used correctly, the device does not emit any electromagnetic radiation that is dangerous to its environment. The radiation safety of the system is checked and verified through tests performed in accordance with EC Machinery Directive (see 10.6, EC Declaration of Conformity, page 50).

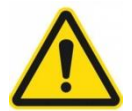

# The shrinking process must not be operated without the ferrite disc being inserted!

If the induction heating is started when there is no ferrite disc being inserted in the coil, the magnetic field also affects the area close to the coil.

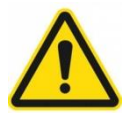

# The shrinking process must not be operated without chuck being inserted!

If the induction heating is started when there is no chuck in the coil, the magnetic field also affects the area close to the coil.

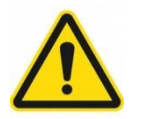

# Warning!

Potentially fatal risk for people with implants, especially with pacemakers!

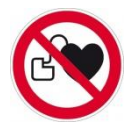

If you have an implant, in particular a pacemaker, keep at least 3 m away from the device until you have checked with the manufacturer or your doctor that the implant is not affected by the induction field.

# 2.6 Special risks

Crushing and cutting hazards in the opening range of the cooling unit! (ISG2410-WK only)

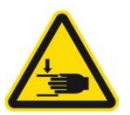

#### Never reach into the opening of the cooling unit!

The automatic lifting after cooling can cause crushing and cutting at the opening edge.

#### Risk of crushing and cuts in the coil's range of motion!

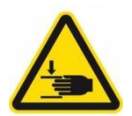

Ensure that no parts of your body or objects are in the range of motion of the coil whilst the induction device is operating. The weight of the coil can cause crushing injuries and cuts in connection with the cutting tools.

#### Damage of the coil and/ or the electric installment

By using Non-ThermoGrip® or too large shrink chucks, the hot chuck may touch the coil and destroy the isolation. In case of any damage of the coil and/ or the electric installment, the device has to be stopped immediately and the manufacturer has to be contacted.

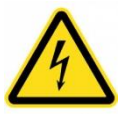

#### Do not operate the machine with a damaged coil, high voltage is present inside.

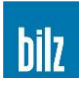

# 3 Controls and commissioning ISG2410 / ISG2430

## 3.1 Assembly

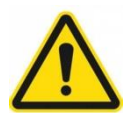

Caution: Please inspect the unit for shipping damages prior to assembly. Ensure that the unit is not damaged during the unpacking process.

In particular, the cable system must not be bent or twisted out of its position of movement! Handle the unit with care.

Comply with the order of assembly!

#### 3.1.1 ISG2430-TWK and ISG2430-TLK

#### 3.1.1.1 Setting up the tabletop units ISG2430-TWK and ISG2430-TLK

Choose a suitable place (see 10.2, Technical data, Environmental conditions, page 45) for the tabletop units e.g. a plane solid table top.

The tabletop units do not have vertically adjustable mounting feet and align themselves automatically with the plane table top.

#### 3.1.2 ISG2410-WK

#### 3.1.2.1 Setting up the ISG2410-WK

Choose a suitable place (see 10.2, Technical data, Environmental conditions, page 45) for the ISG2410-WK.

The ISG2410-WK possesses three non-height adjustable feet and one height adjustable foot (see Fig. 4).

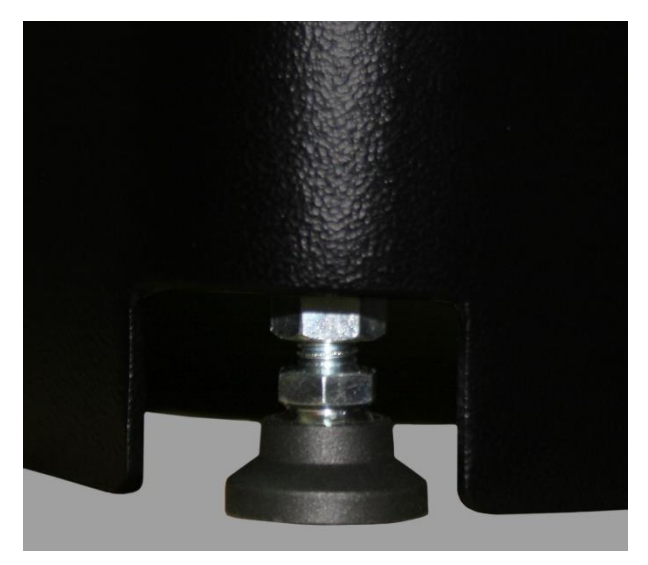

Twist up or down the height adjustable foot so that the ISG2410-WK stands firm and tighten with the counter nut.

Fig. 4 Height adjustable foot

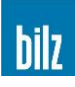

# 3.1.2.2 Mounting the guide unit

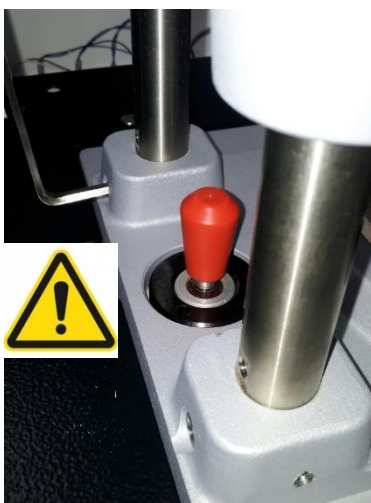

Place the guide unit sub-assembly in the bores and fasten with the two enclosed screws (DIN912 M6x20, see Fig. 5).

The PE screws at the side must be fastened tightly. (Fig. 6)

**Fig. 5** Inserting the guide unit in the machine

#### 3.1.2.3 Mounting the connector unit

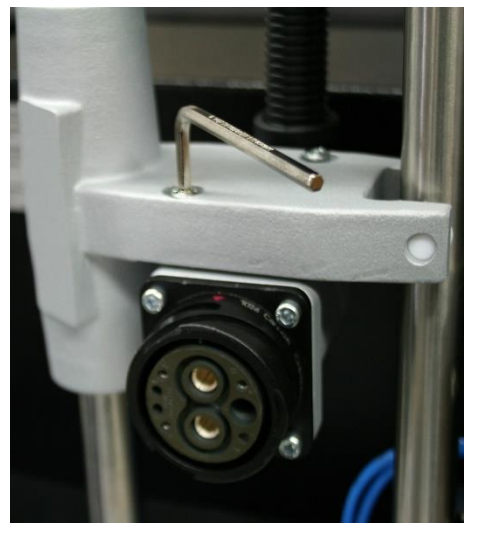

Fasten the connector unit and the cable system to the slide unit with the two enclosed screws (DIN912 M5x20, see Fig. 7).

Fig. 6

Fastening of the PE screws

#### Information!

Fig. 7 shows the connector unit with an option "change coil". Fastening the fix coil unit is similar.

Fig. 7 Securing the connector unit

#### 3.1.2.4 Aligning the coil

Release lightly the screws of the connector unit.

Insert a shrink-fit chuck with the shrunken tool into the corresponding tool holder and an adequate ferrite disc and the clamping ring into the coil to align the connector unit with help of the shrink-fit chuck.

Then tighten the two fastening screws of the connector unit.

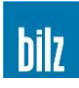

## 3.1.2.5 Connecting the compressed air supply

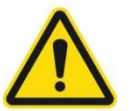

Compressed air must be oil-free!

The compressed air supply must be connected properly to the unit.

The pneumatic connection of the ISG2410-WK is located on the left hand side.

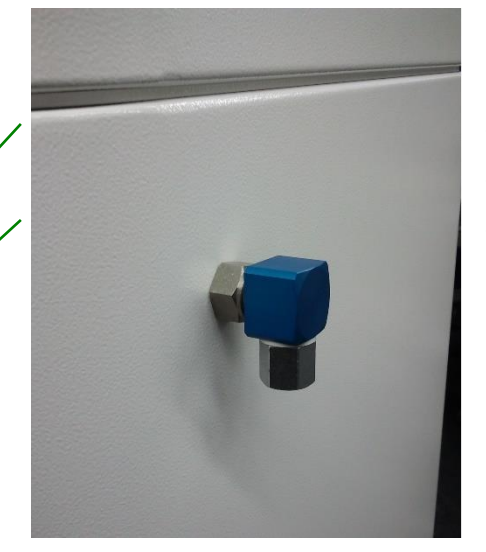

Fig. 8 shows a rectangular adaptor G3/8 to 3/8 inch inside screw and

a threaded adaptor G3/8 to 3/8 NPT as option.

Fig. 8 Pneumatics connection ISG2410-WK

# 3.2 Power supply of ISG2410 / ISG2430

Setting up the power supply

- For the 400V model, this is done by a pre-assembled (CEE-CEKON) plug-in connector. Just plug it into your wall outlet or transformer.
- For the 480V model, we recommend to connect it to a fused disconnect, with J-type fuses installed.

See Chapter 10.5, Mains Connections, page 49

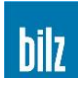

# 4 Operating the ISG2410 / ISG2430

# 4.1 **Operating buttons**

All the work and adjustment processes are carried out at the operator panel using 7 keys:

| Button  | Button name in text | Function                                                                                                    |
|---------|---------------------|----------------------------------------------------------------------------------------------------|
| O START | Start               | Start the inductive heating of the shrink-fit chuck                                                                                                    |
| © STOP  | Stop                | Stop the inductive heating of the shrink-fit chuck<br>Acknowledge error messages<br>Only at ISG2410-WK:<br>Interruption of Start Delay or Stop Delay<br>Manual up/ down of the coil (press for at least 1 sec) |
| COOL    | Cool                | Start manual cooling process                                                                                                    |
|         | up ▲<br>▼ down      | Select various menu items<br>Change values and settings                                                                                                    |
| ОК      | OK                  | Confirm to the selection or the setting                                                                                                    |
| ESC     | ESC                 | Return into the preceding menu                                                                                                    |

# 4.2 Display

All the possible selections, menus and messages for the operator are shown on the display as symbols.

The individual menus contain points of selection or input fields. A further menu is branched through moving the selection points with the arrow buttons  $up \blacktriangle$  and  $\forall$  down and by confirming with OK.

If an input box is skipped in a menu, then a leap is made to the last input value. The values are modified using the  $up \blacktriangle$  and  $\nabla$  down buttons and confirmed by pressing OK.

You can always skip to the preceding menu using ESC.

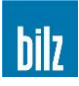

## 4.3 Switching on the device

Switch on the main switch

The display shows the type of the machine. Now you are in the main menu.

| Sh       | rin | kina    |
|----------|-----|---------|
| <b>U</b> |     | i thing |

Configuration

Service

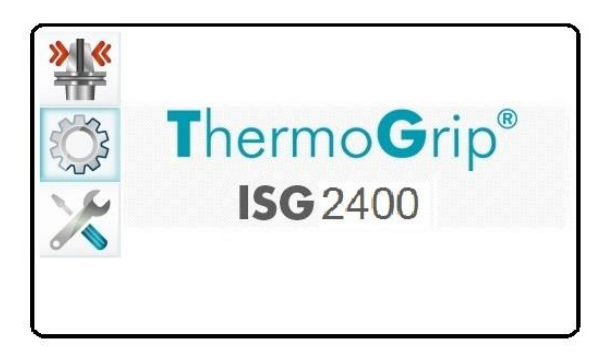

The ISG2430-TWK / ISG2430-TLK is ready for use now.

At ISG2410-WK please note:

After selecting Shrinking or Service and pressing the OK button, the compressed air is switched on.

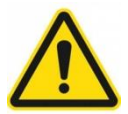

The linear unit moves down initially and then upwards. If no coil is fitted, the carriage quickly moves upward due to the lack of weight!

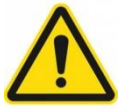

The same time, at ISG2410-WK also the lifting unit moves down first and then up again.

The ISG2410-WK is at home position and ready for use now.

# 4.4 Switching off the device

In order to avoid damage, the unit must not be switched off when the coil is raised. The unit must be switched off as follows:

- Remove the chuck from the location
- Lower the coil by continuous pressing of the Stop button (ISG2410-WK)
- Switch off at the main switch

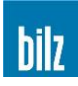

# 5 Shrinking

# 5.1 Basic shrink-fitting information

Only tools with a ground shank and tolerance h4, h5 or h6 should be used. Tools with shank tolerance h7 cannot be securely clamped.

The following shank tolerances are required for the various shank diameters:

| Shank Ø | Shank Tolerance | Type of Tool    |
|---------|-----------------|-----------------|
| 3mm     | h4              | CARBIDE         |
| 4mm     | h4              | CARBIDE         |
| 5mm     | h5              | CARBIDE         |
| ≥ 6mm   | h6              | CARBIDE and HSS |

If a wrong ferrite disc is used, the ferrite disc can cause damage to the tool cutting edge. The diameter of the ferrite disc bore is 2.5mm larger than the largest tool diameter that the disk is designed for. In the case of ThermoGrip® clamping chucks, the ferrite disc lies on the end face of the chuck which ensures that the coil is correctly positioned in relation to the chuck, even for extended clamping chucks. It is not possible to position slender shapes above the clamping chuck end surface. In this case, you require the **Fehler! Verweisquelle konnte nicht gefunden werden.** ISGF3414 available as an optional accessory (see options **Fehler! Verweisquelle konnte nicht gefunden werden.**, page **Fehler! Textmarke nicht definiert.**).

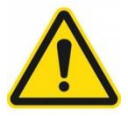

After the heating cycle, the shrink-fit chuck in the ISG2410 / ISG2430 must not be touched by the operator until it has completely cooled down using the integrated direct coolant cooling.

If it is necessary to handle the hot shrink-fit chuck for special processes, this must only be carried out using protective gloves. Shrinking chucks should only be touched with gloves and only at the collar and not in the heated area. The maximum touching time should not exceed 5 sec. even when using a protection glove.

Ensure that the chucks stand straight and are secure in the tool holders. Even though the shrinking of tools with Weldon, Whistle notch or similar shanks with non closed cylinder geometry is possible, cylindrical shanks such as DIN1835 Form A are preferred, as these enable a greater holding force and the smallest amount of imbalance.

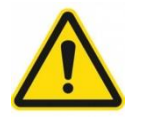

# Please ensure that the tool shanks used are not damaged in the clamping area.

To achieve the best possible clamping forces only insert clean, grease-free shafts in the chuck. Ensure that there are no cutting flutes in the clamping area when deciding on the clamping depth.

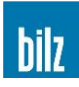

## 5.2 Work sequences when clamping or releasing a tool

For your own safety, please observe the following rules when working with the ISG2410 / ISG2430:

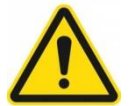

Always observe the safety instructions for all shrink-fit processes!

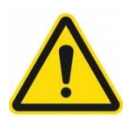

At ISG2430-TWK, after finishing the shrinking procedure, the cooling down must be operated manually through pressing the Cool button.

The cooling can be operated manually at any time through pressing the Cool button.

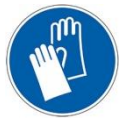

Use safety gloves!

Shrinking chucks should only be handled with gloves and only at the collar and not in the heated area. The maximum contact time should not exceed 5 sec. even when using a protective glove.

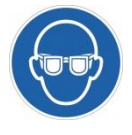

Wear safety goggles!

#### 5.2.1 General advices

Select the respective tool holder (see Chapter 10.3.1, Available additions and optional accessories, page 47) for the chuck and place this on the footprint.

Insert the chuck into the tool holder. In the case of short tools to be gripped and ThermoGrip® clamping chucks, you can insert the tools 5 mm deep into the front part of the clamping chucks.

When the shrinking menu is selected you get an overview of all shrinking functions.

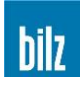

# 5.2.2 Clamping

By pressing on the tool during the subsequent heating phase you assist the clamping process.

If the tool has been inserted and the shrinking time has not yet ended, it is helpful to end the heating process with the <u>Stop</u> button, so as not to continue to heat the tool unnecessarily. After the selected shrinking time runs out or the <u>Stop</u> button is pushed, the coil is brought to the upper end position (ISG2430-TWK / ISG2430-TLK) and the cooling device is pulled upwards (ISG2430-TWK).

By pushing the **Cool** button, the cooling cycle can be started.

For ISG2410-WK the chuck is lowered and cooled down with coolant. Afterwards the coil is moved into upper position. After the cooling period, the chuck is driven upwards slowly and dried with compressed air. Afterwards the chuck can be removed by the operator.

## 5.2.3 Releasing

By pulling on the tool during the subsequent heating phase you assist the releasing process.

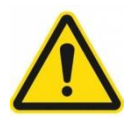

# Place the removed tool on a heat resistant surface and protect people from accidentally touching the tool and the hot clamping chuck.

If the tool has been released and the shrinking time has not yet ended, it is helpful to end the heating process with the Stop button, so as not to continue to heat the tool unnecessarily. After the selected shrinking time runs out or the Stop button is pushed, the coil is brought to the upper end position (ISG2430-TWK / ISG2430-TLK) and the cooling device is pulled upwards (ISG2430-TWK).

By pushing the Cool button, the cooling cycle can be started.

For ISG2410-WK the chuck is lowered and cooled down with coolant. Afterwards the coil is moved into upper position. After the cooling period, the chuck is driven upwards slowly and dried with compressed air. Afterwards the chuck can be removed by the operator.

# 5.3 Change the ferrite disc

Ensure that there is no chuck beneath the coil.

For ISG2410-WK press the **Stop** button for approx. 1 sec. The linear unit moves into the lower position and it is easier to change the disc.

For ISG2430-TWK / ISG2430-TLK move down the linear unit manually into the lower position.

Press the clamping ring together and remove it from the coil. After that you can take the ferrite disc from the coil. Select the correct ferrite disc suited to the correct shank-Ø into the coil. See also Chapter 5.4.1.1, Table of factory defined parameters, page 23.

After that fix the ferrite disc on the top of the coil housing with the clamping ring.

For ISG2410-WK press the Stop button again for approx. 1 sec and the linear unit moves back upwards.

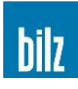

# 5.4 Shrink-fit operating modes

| Parameter   |    | 14  |
|-------------|----|-----|
| Manual      | Sm |     |
| Tool memory | H  | TER |
| Favorites   |    |     |

| PARAMETER                                                                                                    | MANUAL                                                                                            | TOOL MEMORY                                                                 | FAVORITES                                      |
|----------------------------------------------------------------------------------------------------|---------------------------------------------------------------------------------------------------|-----------------------------------------------------------------------------|------------------------------------------------|
| , if you use a<br>ThermoGrip® chuck.<br>The parameters<br>shrinking time and<br>shrinking output power<br>are programmed for the<br>ThermoGrip®-chuck. | , if you use another<br>chuck or tool and want<br>to adjust the shrinking<br>parameters yourself. | , if you use chuck of<br>your own with shrinking<br>parameters of yourself. | , if you use a table of the most shrunk tools. |

Select with  $up \blacktriangle$  and  $\bigtriangledown$  down the desired function and activate with OK.

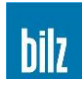

## 5.4.1 ThermoGrip® clamping chucks: PARAMETER

The necessary parameters for the ThermoGrip® chuck such as the generator output power, heating period, cooling time and disc sizes for the chuck type are programmed in the factory equipment of the ISG2410 / ISG2430 (see 5.4.1.1, Table of factory defined parameters, page 23).

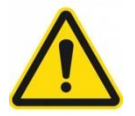

Attention: Special ferrite discs for TSF and TER shrink-fit chucks are necessary (see Fehler! Verweisquelle konnte nicht gefunden werden. and Fehler! Verweisquelle konnte nicht gefunden werden., page Fehler! Textmarke nicht definiert.).

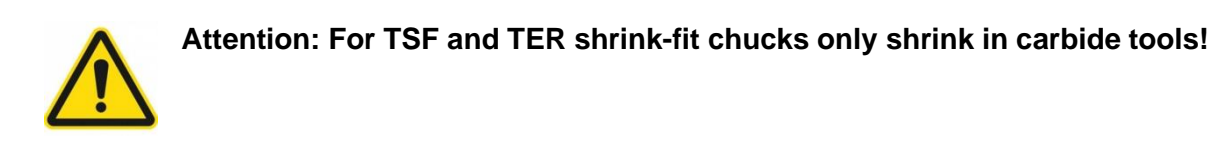

Step 1: Select chuck type

Select with up ▲ and ▼ down the desired chuck type Activate with OK.

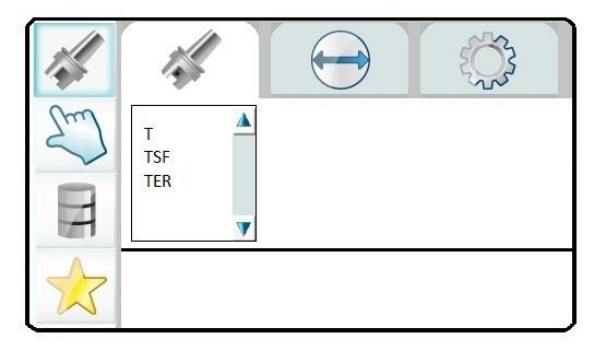

Step 2: Select diameter

Select with  $\underline{up} \blacktriangle$  and  $\overline{\lor}$  down the according diameter

Activate with OK.

|    | 14 | $\bigcirc$                               | ٢<br>ג<br>ג<br>ג |
|----|----|------------------------------------------|------------------|
| Sm |    | 3 - 4,9 mm<br>5 mm<br>6 mm               |                  |
| H  |    | >1 - 9,9 mm<br>10 - 12 mm<br>>12 - 16 mm |                  |
|    | т  | 0 1                                      |                  |

The status (bottom line) shows type of the chuck, the assigned ferrite disc and, if necessary, the assigned coil.

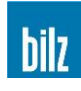

Step 3: Additional options

Select with  $up \blacktriangle$  and  $\checkmark$  down additional options and activate or deactivate with OK.

The status (bottom line) shows the type of chuck and the assigned shrinking time and output power.

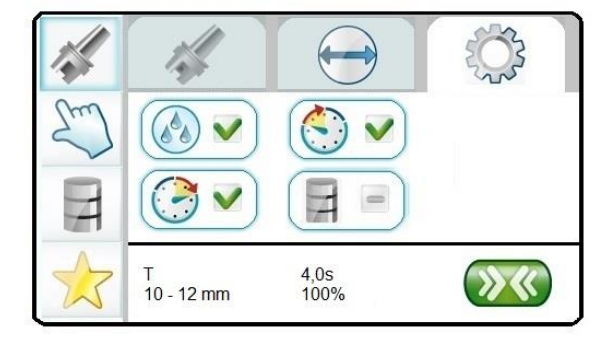

The blinking symbol

><

shows the device is ready for shrinking

Following options are possible for ISG2410-WK:

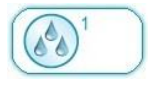

Deselecting the automatic cooling, This option is always set active after every shrinking. Other options see Chapter 6.2, Setting up and configuration of cooling time, page 32

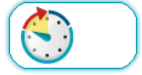

Start Delay Delay of the beginning of the shrinking. See Chapter 6.3, Enter Start Delay (ISG2410-WK only), page 34

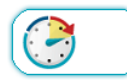

Stop Delay (Dwell time) Delay of the beginning of the cooling process. See Chapter 6.4, Enter Stop Delay (ISG2410-WK only), page 34

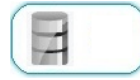

Setup parameters for TOOL MEMORY. See Chapter 5.4.3.1, Setup TOOL MEMORY at the machine, page 28

Step 4: Start shrinking

- For ISG2430-TWK / ISG2430-TLK move down the coil carefully until the ferrite disc touches the front of the chuck.
- Start shrinking with Start
- For ISG2410-WK / ISG2430-TWK the water cooling is checked before the heating up of the chuck.
- For ISG2410-WK the coil moves down automatically.
- $\blacktriangleright$  The operation steps are shown on the display by a progress bar.

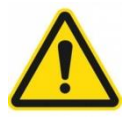

At ISG2430-TWK, after finishing the shrinking procedure, the cooling down must be operated manually through pressing the  $\boxed{\text{Cool}}$  button.

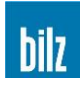

# 5.4.1.1 Table of factory defined parameters

| Ø-range<br>in mm | $\varnothing$ -range in inches | Ferrite disc | Shrinking time<br>in sec | Shrinking output power in % |
|------------------|--------------------------------|--------------|--------------------------|-----------------------------|
| 3                | 1/8                            | ISGS2201-1   | 5                        | 80                          |
| 4                | 5/32                           | ISGS2201-1   | 5                        | 80                          |
| 5                | 3/16                           | ISGS2201-1   | 4                        | 80                          |
| 6                | 1/4                            | ISGS2201-2   | 7                        | 100                         |
| 8                | 5/16                           | ISGS2201-2   | 6                        | 100                         |
| 10               | 3/8                            | ISGS2201-2   | 6                        | 100                         |
| 12               | 1/2                            | ISGS2201-2   | 5                        | 100                         |
| 14               | 9/16                           | ISGS2201-3   | 4                        | 90                          |
| 16               | 5/8                            | ISGS2201-3   | 4                        | 90                          |
| 18               | 11/16                          | ISGS2201-3   | 4                        | 80                          |
| 20               | 3/4                            | ISGS2201-3   | 5                        | 80                          |

T- chucks (Standard Type according to DIN69882-8) Designation of chuck Txxxx

TSF- chucks (Slender design) Designation of chuck TSFxxxx

| $\varnothing$ in mm | $\varnothing$ in inches | Ferrite disc   | Shrinking time<br>in sec | Shrinking output power in % |
|---------------------|-------------------------|----------------|--------------------------|-----------------------------|
| 3                   | 1/8                     | ISGS2201-TSF03 | 3                        | 60                          |
| 4                   | 5/32                    | ISGS2201-TSF04 | 3                        | 77                          |
| 5                   | 3/16                    | ISGS2201-TSF05 | 3                        | 65                          |
| 6                   | 1/4                     | ISGS2201-TSF06 | 4                        | 70                          |
| 8                   | 5/16                    | ISGS2201-TSF08 | 3                        | 80                          |
| 10                  | 3/8                     | ISGS2201-TSF10 | 3                        | 90                          |
| 12                  | 1/2                     | ISGS2201-TSF12 | 3                        | 90                          |
| 14                  | 9/16                    | ISGS2201-TSF14 | 3                        | 85                          |
| 16                  | 5/8                     | ISGS2201-TSF16 | 3                        | 85                          |
| 18                  | 11/16                   | ISGS2201-TSF18 | 3                        | 85                          |
| 20                  | 3/4                     | ISGS2201-TSF20 | 3                        | 85                          |

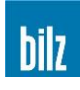

#### TER Shrink collets, geometry according ER 11

| Designation | Ferrite disc     | Ø     | Ø         | Time   | Power | Dwell time |
|-------------|------------------|-------|-----------|--------|-------|------------|
|             |                  | in mm | in inches | in sec | in %  | in sec     |
| TER0300/11  | ISGS2201-TER11-1 | 3     | 1/8       | 3      | 100   | 0          |
| TER0400/11  | ISGS2201-TER11-1 | 4     | 5/32      | 2      | 90    | 0          |
| TER0600/11  | ISGS2201-TER11-1 | 6     | 1/4       | 2      | 65    | 0          |

## TER Shrink collets, geometry according ER 16

| Designation | Ferrite disc     | Ø     | Ø         | Time   | Power | Dwell time |
|-------------|------------------|-------|-----------|--------|-------|------------|
|             |                  | in mm | in inches | in sec | in %  | in sec     |
| TER0300/16  | ISGS2201-TER16-1 | 3     | 1/8       | 3      | 80    | 0          |
| TER0400/16  | ISGS2201-TER16-1 | 4     | 5/32      | 3      | 70    | 0          |
| TER0600/16  | ISGS2201-TER16-2 | 6     | 1/4       | 3      | 100   | 0          |
| TER0800/16  | ISGS2201-TER16-2 | 8     | 5/16      | 2      | 90    | 0          |

## TER Shrink collets, geometry according ER 20

| Designation | Ferrite disc     | Ø     | Ø         | Time   | Power | Dwell time |
|-------------|------------------|-------|-----------|--------|-------|------------|
|             |                  | in mm | in inches | in sec | in %  | in sec     |
| TER0600/20  | ISGS2201-TER20-1 | 6     | 1/4       | 3      | 100   | 0          |
| TER0800/20  | ISGS2201-TER20-1 | 8     | 5/16      | 3      | 100   | 0          |
| TER1000/20  | ISGS2201-TER20-1 | 10    | 3/8       | 4      | 100   | 0          |

### TER Shrink collets, geometry according ER 25

| Designation | Ferrite disc     | Ø     | Ø         | Time   | Power | Dwell time |
|-------------|------------------|-------|-----------|--------|-------|------------|
|             |                  | in mm | in inches | in sec | in %  | in sec     |
| TER0300/25  | ISGS2201-TER25-1 | 3     | 1/8       | 9      | 76    | 0          |
| TER0400/25  | ISGS2201-TER25-1 | 4     | 5/32      | 5      | 100   | 0          |
| TER0600/25  | ISGS2201-TER25-2 | 6     | 1/4       | 3      | 100   | 0          |
| TER0800/25  | ISGS2201-TER25-2 | 8     | 5/16      | 3      | 100   | 0          |
| TER1000/25  | ISGS2201-TER25-2 | 10    | 3/8       | 5      | 100   | 0          |
| TER1200/25  | ISGS2201-TER25-3 | 12    | 1/2       | 5      | 100   | 0          |
| TER1400/25  | ISGS2201-TER25-3 | 14    | 9/16      | 4      | 100   | 0          |
| TER1600/25  | ISGS2201-TER25-3 | 16    | 5/8       | 4      | 100   | 0          |

# TER Shrink collets, geometry according ER 32

| Designation | Ferrite disc     | Ø     | Ø         | Time   | Power | Dwell time |
|-------------|------------------|-------|-----------|--------|-------|------------|
|             |                  | in mm | in inches | in sec | in %  | in sec     |
| TER0600/32  | ISGS2201-TER32-1 | 6     | 1/4       | 4      | 100   | 0          |
| TER0800/32  | ISGS2201-TER32-1 | 8     | 5/16      | 4      | 100   | 0          |
| TER1000/32  | ISGS2201-TER32-2 | 10    | 3/8       | 4      | 100   | 0          |
| TER1200/32  | ISGS2201-TER32-2 | 12    | 1/2       | 4      | 100   | 0          |
| TER1400/32  | ISGS2201-TER32-2 | 14    | 9/16      | 4      | 100   | 0          |
| TER1600/32  | ISGS2201-TER32-2 | 16    | 5/8       | 6      | 100   | 3          |
| TER1800/32  | ISGS2201-TER32-2 | 18    | 11/16     | 5      | 100   | 0          |
| TER2000/32  | ISGS2201-TER32-2 | 20    | 3/4       | 5      | 100   | 3          |

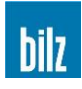

### 5.4.2 Shrinking with free "Parameter" selection: MANUAL

This mode is intended for shrinking special tools or special clamping chucks, which only occur in seldom cases. Furthermore, this mode can be used to set the shrinking parameters for frequently used special chucks or tools.

| Parameter   | 1  |     | Ś |  |
|-------------|----|-----|---|--|
| Manual      | Sm | 5 s |   |  |
| Tool Memory | T  |     |   |  |
| Favorites   |    |     |   |  |

Select with up ▲ and ▼ down the function "MANUAL" and activate with OK.

Step 1: Select shrinking time

Select with  $up \blacktriangle$  and  $\checkmark$  down the desired shrinking time in steps of 0,5 s (0 – 60 s) Activate with OK.

| 1            |            | -<br>Cr |
|--------------|------------|---------|
| Sm           | <u>5 s</u> |         |
| H            |            |         |
| $\checkmark$ |            |         |

Step 2: Select shrinking output power

Select with up ▲ and ▼ down the desired output power in steps of 5% (5% – 120%) Activate with OK.

| Em | 100% |  |
|----|------|--|
| H  |      |  |
|    | 5 s  |  |

Step 3: Additional options

Select with up ▲ and ▼ down additional options and activate or deactivate with OK.

The status (bottom line) shows the selected shrinking time and output power.

The blinking symbol

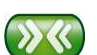

shows the device is ready for shrinking

5 s 100%

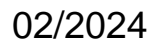

> <<

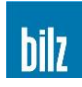

Following options are possible for ISG2410-WK:

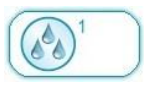

Deselecting the automatic cooling, This option is always set active after every shrinking. Other options see Chapter 6.2, Setting up and configuration of cooling time, page 32

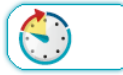

Start Delay Delay of the beginning of the shrinking. See Chapter 6.3, Enter Start Delay (ISG2410-WK only), page 34

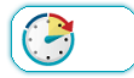

Stop Delay (Dwell time) Delay of the beginning of the cooling process. See Chapter 6.4, Enter Stop Delay (ISG2410-WK only), page 34

Step 4: Start shrinking

- For ISG2430-TWK / ISG2430-TLK move down the coil carefully until the ferrite disc touches the front of the chuck.
- Start shrinking with Start
- For ISG2410-WK / ISG2430-TWK the water cooling is checked before the heating up of the chuck.
- For ISG2410-WK the coil moves down automatically.
- The operation steps are shown on the display by a progress bar.

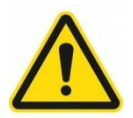

# At ISG2430-TWK, after finishing the shrinking procedure, the cooling down must be operated manually through pressing the $\boxed{\text{Cool}}$ button.

By delivery of the ISG2410 / ISG2430 the manual shrinking procedure is enabled. The manual shrinking process can be disabled in the configuration menu. See Chapter 6.8, Lock shrinking operation, page 36.

There is also a possibility to carry out the shrinking process using the <u>Start</u> button when the heating time = 0 seconds is selected. The chuck is heated with the set output power for as long as you press and hold this button.

The shrinking process is ended after releasing the Start button and the cooling process can be started.

If the heating energy selected (time x output power) is too high, the shrink-fit chuck and/ or the tool can easily overheat. In serious cases, permanent damage can occur to the chucks and tools. Please therefore ensure the following is observed:

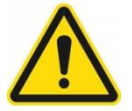

If the suitable parameter is not known, begin with small values for the time and output power and increase them until the clamping and releasing functions work perfectly!

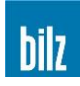

- Especially for smaller tools, do NOT increase the heating time by one second at the same power setting. Instead, increase it by 1s and reduce the output power by 20% at the same time. The product of power x time is the energy input. If a cycle at 3s and 100% (3x1=3) is not successful, increase to 4s/ 80% (4\*0.8=3.2) and so forth.
- Allow the chuck and tool to cool to room temperature before any new heating cycle is started! Ensure that the coil is suitable for the chuck and the tool.
- An internal check of the coil cannot be carried out in this case. Therefore ensure that the coil is suitable for the chuck and the tool. To do this, check that the clamping area of the chuck fits in the coil, the coil ferrite disc touches the end face of the chuck (or is at least only a very short distance apart) and that the tool has sufficient clearance in the ferrite disc bore so that the cutting edge cannot be damaged! If you notice that the chuck, tool or coil heat to very hot temperatures, interrupt the process immediately using the Stop button and check the shrinking parameters!

Guidelines for experimentally determining the necessary shrinking parameters for special chucks and special coils

#### 1) Basic settings:

|                                                                                                    | Shrinking output<br>power in % | Shrinking time<br>in sec |
|----------------------------------------------------------------------------------------------------|--------------------------------|--------------------------|
| Special chucks and HSSE/ CARBIDE tool shafts<br>with the ferrite discs<br>(ISGS2202-1, ISGS2202-2, ISGS2202-3)<br>(ISGS2201-1, ISGS2201-2, ISGS2201-3) | 100                            | 2                        |

# 2) Sequence:

c)

#### Insert tool shank in the counterbore and start the shrinking process.

- a) If the tool slides completely in the chuck bore: Use the current values of Heating time and Output Power as suitable shrinking parameters.
- b) If the tool does **not** slide into the chuck bore: Increase the shrinking time T in steps of 1s and then repeat the shrinking process until the tool shaft completely slides into the chuck bore. It is important to ensure that the shrink-fit chuck is cooled down to room temperature before each further shrinking attempt. Then accept the last selected shrinking parameters Heating time and Output

Power. The tool shaft only slides **partially** in to the shrinking chuck bore and is thus not

correctly gripped during cooling process. Allow the chuck to completely cool down to room temperature and increase the shrinking time T in steps of 1s, shrink and try to pull out the tool. Repeat this step until the tool can be easily removed from the heated chuck. It is important to ensure that the shrink-fit chuck is cooled down to room temperature before each further heating cycle is started.

Once successful, accept the last selected parameters for Heating time and Output Power and store them to memory.

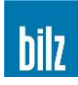

### 5.4.3 Define your own Parameters: TOOL MEMORY

#### 5.4.3.1 Setup TOOL MEMORY at the machine

At the beginning, a similar standard chuck is selected from the existing parameter list.

Start with mode PARAMETER similar to standard shrinking (see Chapter 5.4.1, ThermoGrip® clamping chucks: PARAMETER, page 21).

It is important to define the disc for the new chuck.

Selecting the option "memory" will switch into manual mode.

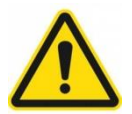

Manual mode must be enabled (see Chapter 6.8, Lock shrinking operations, page 36)

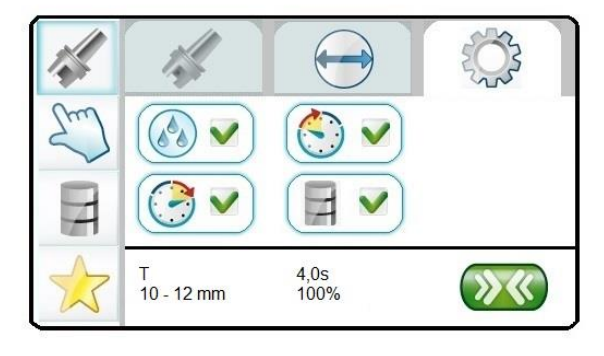

The actual parameters (shrinking time and power) are copied and can be changed now (see Chapter 5.4.2, Shrinking with free "Parameter" selection: MANUAL, page 25).

After selecting you come to the manual shrinking mode. The desired parameters may be tested by shrinking and can be adjusted again until they are perfect.

Selecting the option "memory" will save the actual time, power and all other options. The predefined disc will also be saved into a new set of parameter data.

The new set of data is named like the original tool designation heading with an additional letter "M" and a digit.

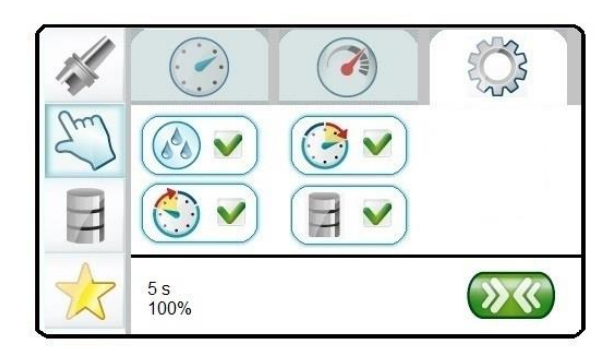

For e.g., if a chuck similar to TSF with D=8 mm is desired, the new set of data will have the designation "M1 TSF08". A second set of data with the same chuck as origin, will have the designation "M2 TSF08.

The function "TOOL MEMORY" is enabled now and all sets of own defined shrinking parameters are available (see Chapter 5.4.3.3, Select your own tool parameters, page 29).

The names are fixed and can not be changed at the operating panel.

To change the name or adjust the parameter set, the tool memory has to be read out to an USB memory stick and following the parameter sets can be edited on a PC with the optional program "ToolMemoryEditor"

(see Chapter 6.9, Write the tool memory onto an USB memory stick, page 36).

To quit the manual mode without activating the option "memory" stop the function without memorizing the new set of data.

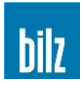

#### 5.4.3.2 Setup or change your own parameters externally (option)

With the PC based program "ToolMemoryEditor" you can define tools by yourself and read into the control with an USB memory stick.

The USB interface is located at the generator module on the right side.

Read in the generated file of tools:

- Switch off the device
- Plug in the USB stick
- Switch on the device

While starting up, the new tool data is read in. The USB stick can be removed as soon as the main menu appears (see Chapter 4.3, Switching on the device, page 16).

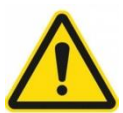

NOTE! Reading back the (changed) sets of parameters will overwrite the existing tool memory.

The function "TOOL MEMORY" is enabled with correct tool data. These are now available.

#### 5.4.3.3 Select your own tool parameters

Select with up ▲ and ▼ down the function "TOOL MEMORY"

Activate with OK.

| 1      | H                      | Y |          |  |
|--------|------------------------|---|----------|--|
| Strong | Tool #1<br>Tool #2<br> |   | <u>A</u> |  |
|        |                        |   | V        |  |

A list of the generated tools appears

Select with up ▲ and ▼ down the desired tool

Activate with OK.

The menu shrinking will be selected immediately

Continue as described in Chapter 5.4.1, ThermoGrip® clamping chucks: PARAMETER, page 21

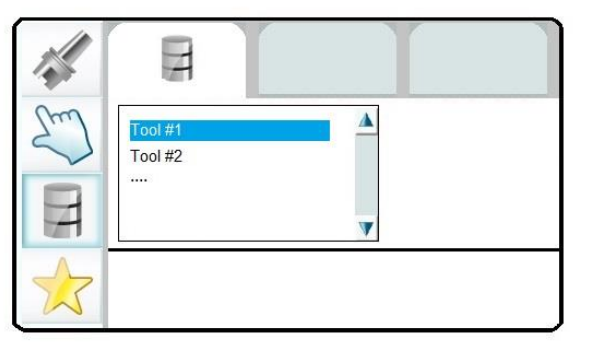

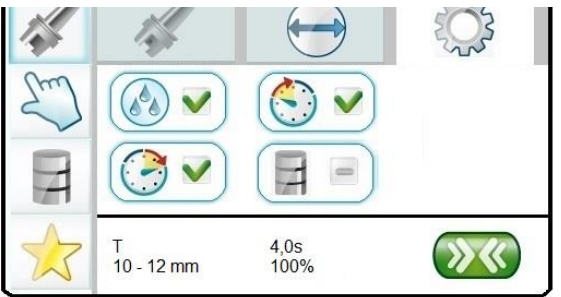

desired tool

Activate with OK.

# 5.4.4 List of most used tools: FAVORITES

A top-ten list of the most used tools is directly available with the function "Favorites".

| Select with up ▲ and ▼ down |
|-----------------------------|
| the function "FAVORITES"    |
| Activate with OK.           |

A list of the most used tools appears Select with  $up \blacktriangle$  and  $\blacktriangledown$  down the

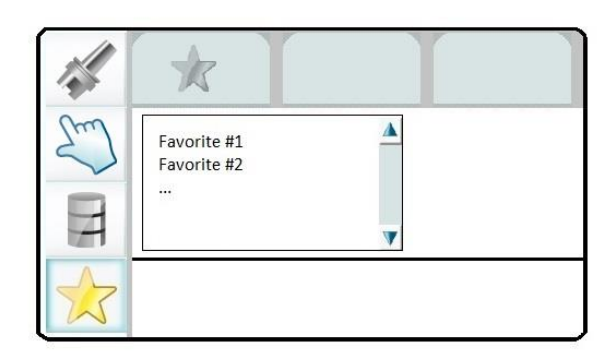

Favorite #1 Favorite #2 ...

The menu shrinking will be selected immediately

Continue as described in Chapter 5.4.1, ThermoGrip® clamping chucks: PARAMETER, page 21

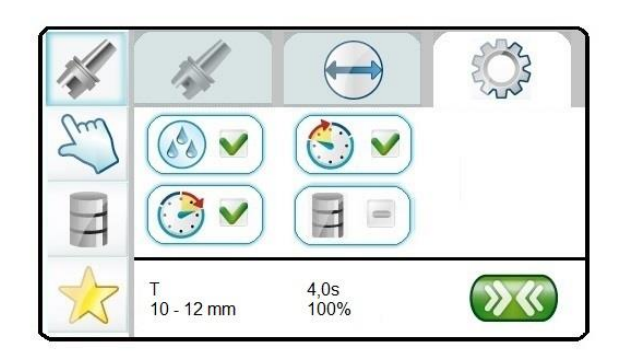

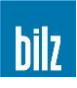

# 6 Configuration

With multiple pressings of **ESC** you come to the main menu.

Shrinking

Configuration

Service

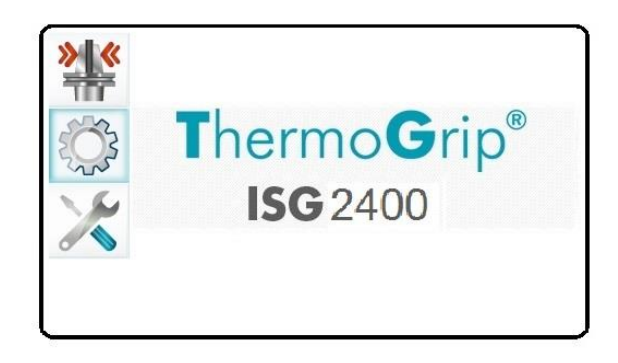

Select with up ▲ and ▼ down the function Configuration and activate with OK.

If the **Configuration** is protected by a password you have to enter it first. How to activate/ deactivate the password see Chapter 6.6, Password on/ off or change, page 35

You can increase or decrease the numbers with  $up \blacktriangle$  or  $\blacktriangledown$  down.

Confirm with **OK** and go to the next decimal figure of the password.

| ***      | Ĩ    |  |
|----------|------|--|
| <u>ې</u> | 0000 |  |
|          |      |  |

Once all 4 numbers are correct (for e.g. 3480) confirm the password with OK.

When a wrong password is entered you have to repeat the input.

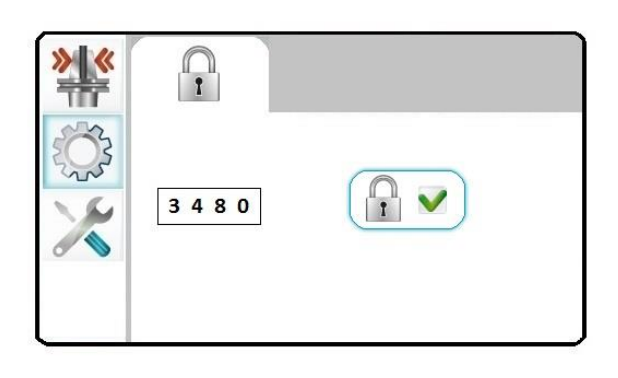

If the password is correct, the following appears in the Configuration display

Select the options with  $up \blacktriangle$  and  $\lor$  down and activate with OK.

If the symbol "Manual Shrinking" does not appear, you first have to define a password. See Chapter 6.6, Password on/ off or change, page 35.

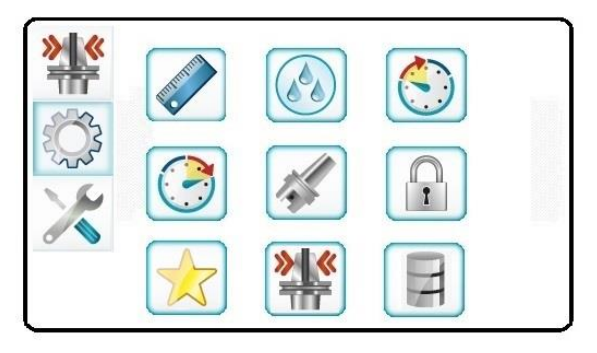

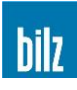

# 6.1 Switching between mm/ inch

The diameter of the tool can be shown on the display in mm or in inches.

Select the desired unit with  $up \blacktriangle$  and  $\checkmark$  down and confirm with OK.

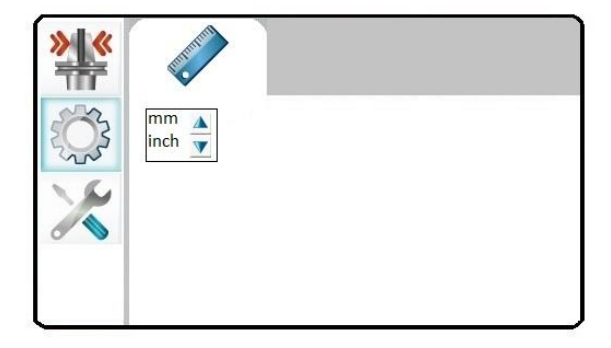

# 6.2 Setting up and configuration of cooling time

If only the symbol "cooling" appears, you have to enter a password first.

See Chapter 6.6, Password on/ off or change, page 35.

Select the functions with  $up \blacktriangle$  and  $\lor$  down and activate with OK. The active function is marked with  $\checkmark$  and confirmed with OK.

## 6.2.1 Setting up of cooling time

The cooling time can be extended to a maximum of 200 % of the factory setting.

A cooling time less than 100 % is not possible for safety reasons.

Select the desired value with  $up \blacktriangle$  and  $\lor$  down and confirm with OK.

You can leave the menu without saving the value by pressing ESC.

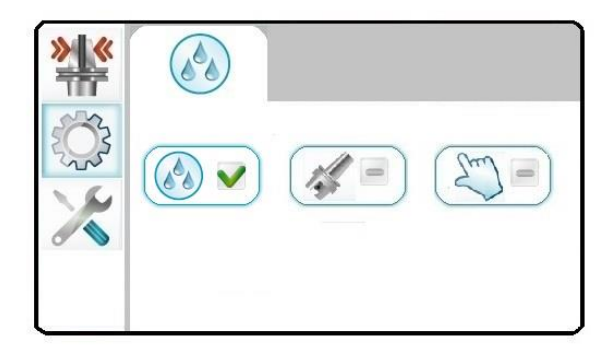

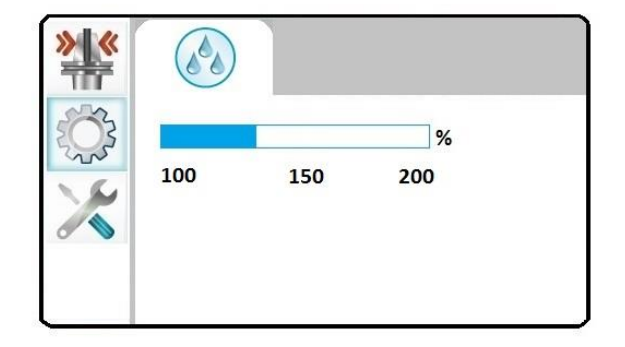

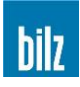

# 6.2.2 Configuration of cooling time

The cooling function can be configured differently for the "parameter shrinking" and / or "manual shrinking" functions.

Select the functions with  $\underline{up} \blacktriangle$  and  $\underline{\vee} down$  and activate with  $\underline{OK}$ . The active function is marked with  $\underline{\vee}$  and confirmed with  $\underline{OK}$ .

The configuration of the cooling time for parameter shrinking or manual shrinking is selected with the corresponding symbol.

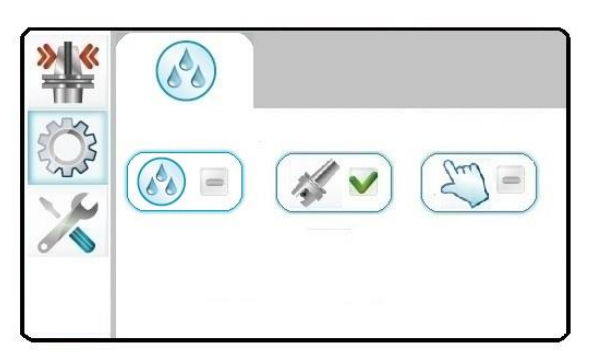

# 6.2.2.1 Configuration of cooling time for "parameter shrinking"

Select the functions with  $up \blacktriangle$  and  $\checkmark$  down.

The active function is marked with V.

Confirm the function with OK and leave the menu.

You can leave the menu without saving the function by pressing ESC.

The 3 functions possible are as follows:

If the cooling is deselected, cooling is automatically selected again after a shrinking process (default).

The cooling process is always active and can not be deselected by the operator.

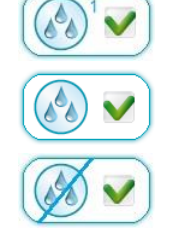

The cooling process is always deselected and must be started manually by the operator.

# 6.2.2.2 Configuration of cooling time for "manual shrinking"

Select the functions with  $up \blacktriangle$  and  $\checkmark$  down.

The active function is marked with M.

Confirm the function with OK and leave the menu.

You can leave the menu without saving the function by pressing  $\boxed{\text{ESC}}$ .

| *** | Star 1 |
|-----|--------|
|     |        |
| 0   |        |

All functions of cooling time for "manual shrinking" are similar to chapter 6.2.2.1.

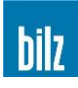

# 6.3 Enter Start Delay (ISG2410-WK only)

Around 3 seconds will pass before the generator starts. If this waiting time is too short to insert bulky tools, the **Start Delay** option can be used to set an additional delay of up to 30s.

Select the desired value with  $up \blacktriangle$  and  $\lor$  down and confirm with OK.

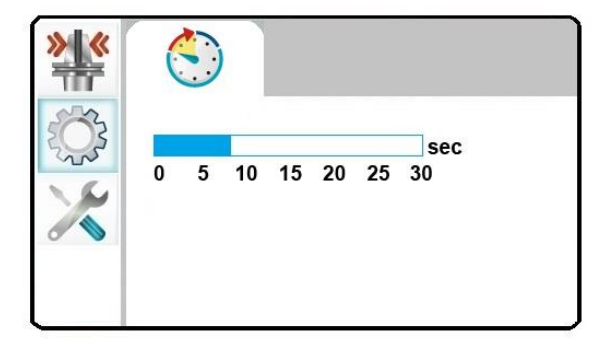

# 6.4 Enter Stop Delay (ISG2410-WK only)

After the selected shrinking time has ended, the coil is rapidly driven upwards. If the dwell time of the coils in the lower position is not long enough, a delay time of 30 seconds can be set in the option of the <u>Stop Delay</u> that enables the safe extraction of heavy tools with shrink fitting. In this case the coil stays in the lower position until the selected time has expired or unless the <u>Stop</u> button is activated.

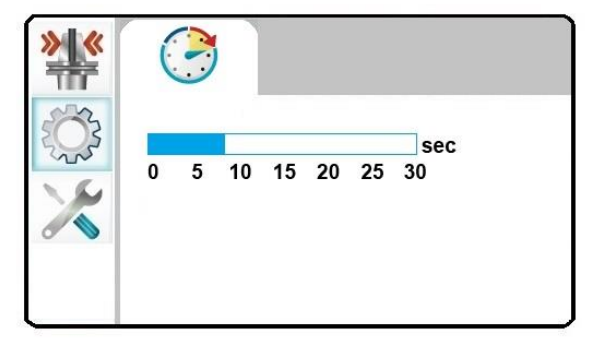

Select the desired value with up ▲ and ▼ down and confirm with OK.

# 6.5 Read customized parameters

The function is to read customized parameters from an USB memory stick.

These parameters replace the factory defined values (see5.4.1.1, Table of factory defined parameters23, page 23).

The setup of this parameter file is only allowed by the manufacturer due to warranty reasons.

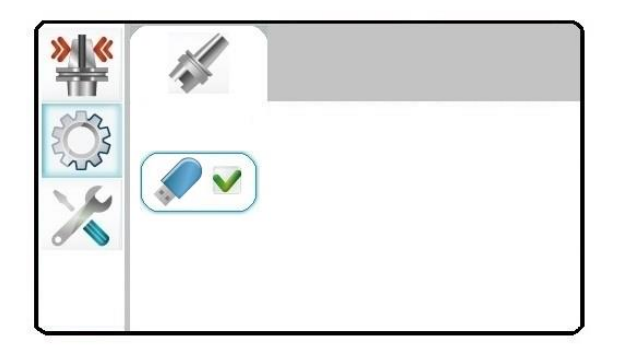

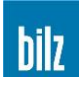

# 6.6 Password on/ off or change

Entering "0000" will switch off the password. This is the factory default.

Whenever you enter a value unequal to "0000" you switch on the password request.

You can enter a password of your choice with up to 4 decimal figures (for e.g.: 3480).

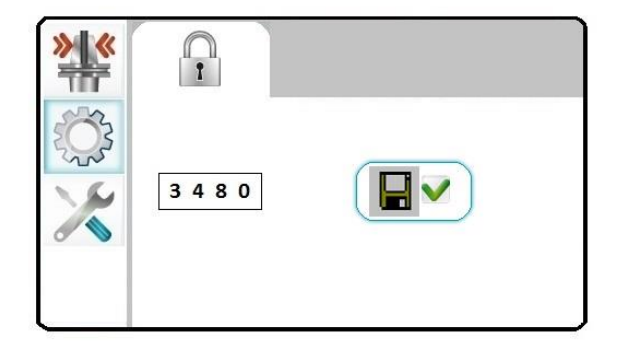

You can increase or decrease the numbers with up ▲ or ▼ down.

Confirm the value with OK and go to the next decimal figure of the password.

Pressing again **OK** will save the password.

You can leave the menu without saving the password by pressing ESC.

## 6.7 Reset list of favorites

The list of favorites may be cleared by activating the button with  $\overline{OK}$ .

The new list of tools will be generated automatically according to their occurrence.

See Chapter 5.4.4, List of most used tools: FAVORITES, page 30.

| *** | $\bigstar$ |
|-----|------------|
|     |            |
| ×   |            |
|     |            |

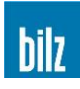

# 6.8 Lock shrinking operations

With the ISG2410 / ISG2430, it is possible to lock the functions "Manual shrinking" and / or "Parameter shrinking" for the operator using a password. The function is only applied when ThermoGrip® shrink-fit chucks are used and any overheating occurs as a result of an operating error of the operator must be excluded.

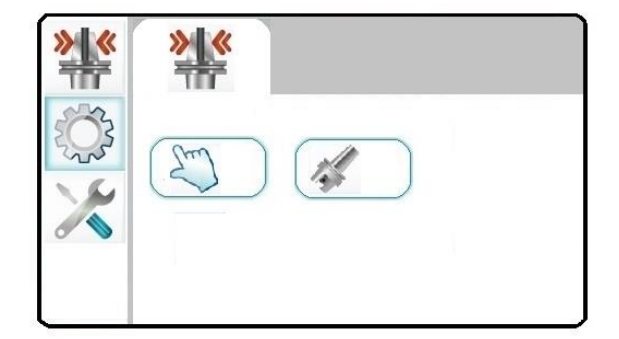

Select or deselect with  $up \blacktriangle$  and  $\lor$  down and confirm with OK.

First of all a password must be assigned to be able to lock the functions (see Chapter 6.6, Password on/ off or change, page 35).

## 6.9 Write the tool memory onto an USB memory stick

Select the options with  $up \blacktriangle$  and  $\lor$  down.

Activating the USB button will write the tool memory onto the USB memory stick.

Format the USB memory stick as FAT32.

| <b>» «</b> |  |
|------------|--|
|            |  |
|            |  |

#### 6.10 Reset tool memory

The tool memory may be cleared completely by pressing the button OK.

| ***        | H |  |
|------------|---|--|
| ्रि<br>>>> |   |  |

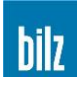

# 7 Service

With multiple pressings of **ESC** you come to the main menu.

Shrinking

Configuration

Service

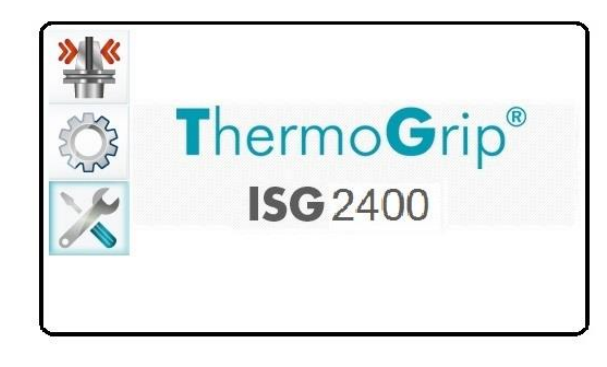

Select with up ▲ and ▼ down the function Service and activate with OK.

# Information about the shrink unit

| Туре                 | equipment designation             |
|----------------------|-----------------------------------|
| Generator            | number of the generator installed |
| EEPROM               | version of the variable memory    |
| Software<br>software | version of the control panel      |
| Dist-Board           | version of distribution board     |
| Cycle no.            | number of all shrinking cycles    |

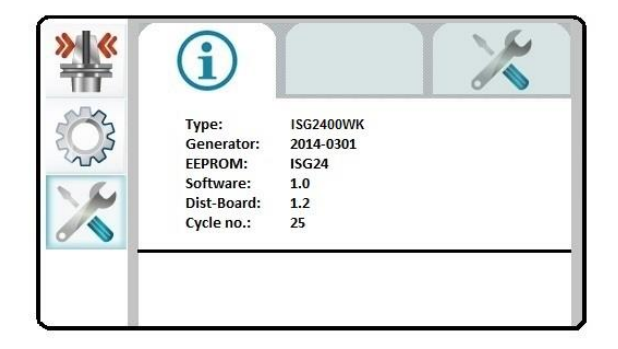

# Manual execution of machine functions

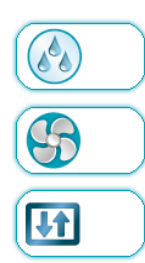

Pump on/ off (max. 5 min.) (ISG2410-WK / ISG2430-TWK only) Dryer on/ off

(ISG2410-WK only) Cylinder up/ down

(ISG2410-WK only)

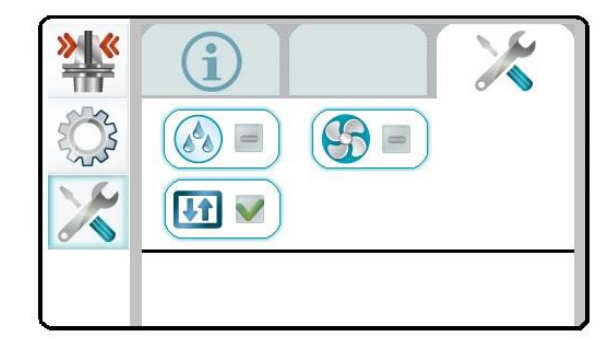

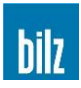

# 8 Cleaning and Servicing

## 8.1 Maintenance / Visual Inspection

Every 6 months, check mains cable for damage (visual inspection), the function of protected earth PE and the earth leakage circuit breaker (GFI, GFCI).

To check the GFCI, switch on the pump (see Chapter 7, Service, page 37).

### 8.2 Cleaning

The unit must be cleaned regularly. To do this, switch it off at the mains and depressurize (remove the mains plug and also at ISG2410-WK unplug compressed air).

The device can be cleaned on the outside using a moist cloth and standard (solvent-free) cleaning agents.

#### 8.2.1 Checking the cooling emulsion (ISG2410-WK / ISG2430-TWK)

The cooling emulsion (Synergy 905 or own products with similar contents) should be changed regularly, at least every 6 months, depending on the contamination level of tank and cooling emulsion, in order to avoid excessive contamination.

Depending on the contamination level, a system cleaner (Techniclean MTC 43 or own products with similar contents) should be used between cooling emulsion changes.

Mix the system cleaner with coolant and leave it in the tank for one day (approx. concentration of 1%). Shrinking can be carried out for one day with the system cleaner.

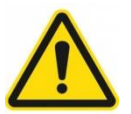

The cleaner should not be left in the tank for longer than one day! The cleaner should not be used as addition to the cooling emulsion!

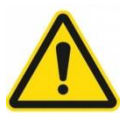

Keep the unit clean and clean as necessary! Never use compressed air or cleaning agents!

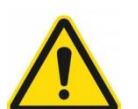

The unit may only be opened or repaired by manufacturer's service personnel!

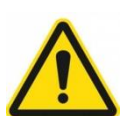

The manufacturer only recommends the use of Synergy 905 as the emulsion and Techniclean MTC 43 as the cleaner!

If this is not possible, only non-flammable, ester-oil-free emulsions and cleaners may be used, and the technical and chemical properties of these must match Synergy 905 and Techniclean MTC 43.

Manufacturer's details see Chapter 10.7, Safety Data Sheets.

- Fehler! Verweisquelle konnte nicht gefunden werden., page Fehler! Textmarke nicht definiert.
- Fehler! Verweisquelle konnte nicht gefunden werden., page Fehler! Textmarke nicht definiert.

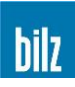

# 8.3 Filling/ draining the cooling emulsion

1 liter of cooling concentrate (one initial tank filling) is provided with the unit. In general, your plant cooling emulsion with similar contents can be used. Only fill in in an empty and clean tank.

## 8.3.1 Filling the coolant tank (ISG2430-TWK)

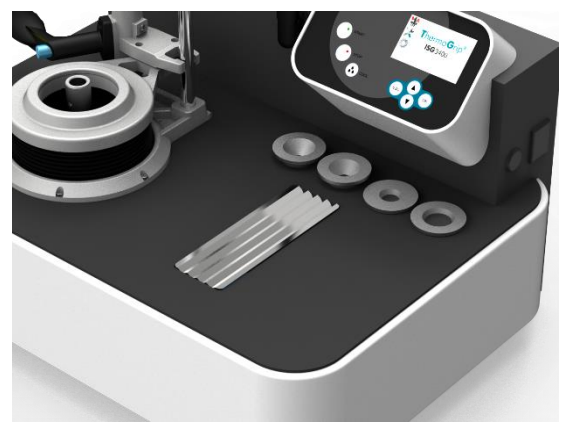

Move away flexible cover

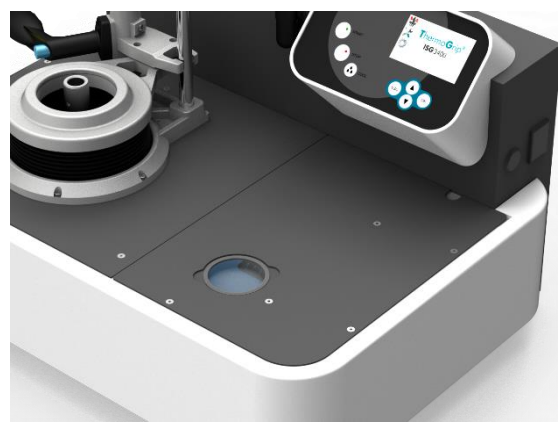

Remove cover of tank opening

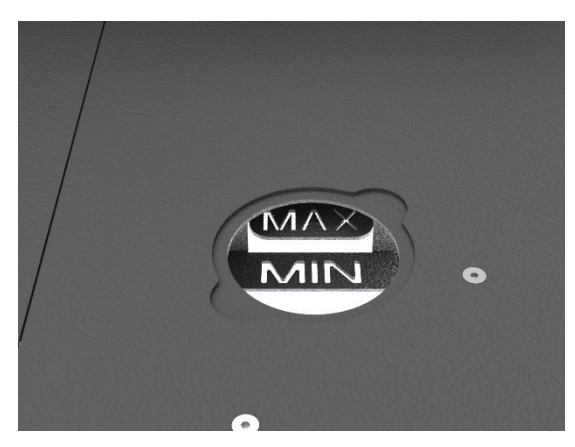

Fill tank up to range of MIN-MAX marks

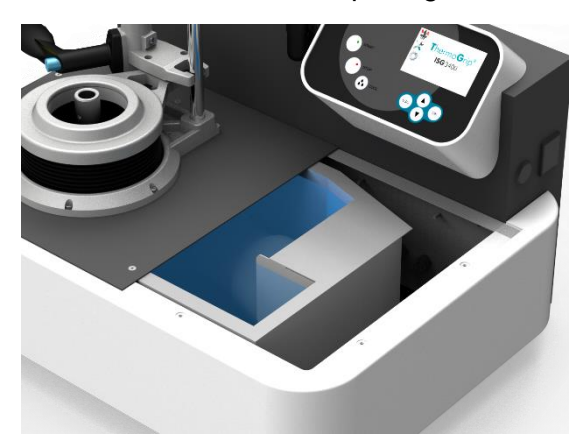

Remove plate for cleaning

- Fill 1 liter of coolant concentrate (approx. concentration of 2-3%)
- Fill water into the coolant tank with a hose up to MIN-MAX range (marked at the tank) (approx. 25 – 28 liters at ISG2430-TWK and approx. 50 liters at ISG2410-WK)
- After filling the tank, test the cooling cycle several times in order to ensure that the coolant concentrate is 100% mixed with the water
- After this test the shrinking process can begin

#### 8.3.2 Draining the coolant tank

To drain the cooling emulsion out of the tank use a sucking device. (see 10.3.2 Service pump, page 47)

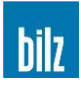

#### 8.4 Checking the float switch

- Whenever the coolant is changed, the function of the float switch must be checked. The float must move freely and it will sag down by its own weight, when the coolant tank is empty. With full coolant tank, (float under surface level) the float will stay in horizontal position, the switch is closed.
- If the float does not work properly, try to clean it carefully with a damp rag and mild cleaning agents. Do not use cleaning agents containing any solvent. Do not damage the float.
- If cleaning does not restore function, or if there is any damage to the connector or to the cable, the float switch must be replaced.
- $\blacktriangleright$  The float switch is a safety device and must not be repaired.

## 8.5 Replacing the float switch

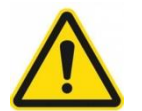

Attention: prior to service the machine must be disconnected from its power supply and from the compressed air system (see Chapter 2, Safety, page 9)

- To remove the float switch, please disconnect connector from the generator module
- Drain the coolant tank (see 8.3.2 Draining the coolant tank, page 39)
- Remove plastic hex nut (22mm hex) and pull the wire with the old switch through the hole
- Replace float switch and align properly, so the float hangs down. The float must move freely by its own weight. Tighten plastic hex nut with a torque of 4Nm (2.95 lbf\*ft)
- Replace connector to the generator module. Do not kink or pinch the cable. The cable should not have any tension

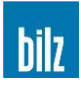

# 9 Contacting the Manufacturer

These operating instructions can only serve to generally describe the function and operation of the ThermoGrip® induction generator.

To solve special problems and to carry out repairs or to make any changes not described in these operating instructions, please contact the below mentioned company who will be pleased to help you.

In case of problems or enquiries, please note the unit serial number and the software status. The serial number is located on the rating disc on the back of the unit and the software status is shown in the Service menu beneath the version numbers.

Contact us at:

Bilz Werkzeugfabrik GmbH & Co. KG Vogelsangstrasse 8 73760 Ostfildern Germany Phone +49 (711) 34801-0 Fax +49 (711) 348-1256 www.bilz.de

Up-to-date news about ThermoGrip® can be found on the internet site.

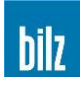

# 10 Appendix

# **10.1** Error messages and corrective measures

Hints are displayed as follows:

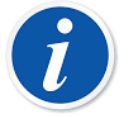

<Number>

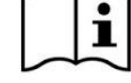

Hints serve as information for the operator and can be acknowledged using the Stop button!

Errors are displayed as follows:

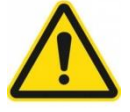

<Number>

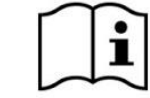

After troubleshooting, the displayed error can be acknowledged using the Stop button!

# Errors must only be rectified by trained personnel!

| Number | Туре     | Message                                       | Possible cause                                                                 | Corrective measures                                                             |
|--------|----------|-----------------------------------------------|--------------------------------------------------------------------------------|---------------------------------------------------------------------------------|
|        | i        | Device cannot be started up and programmed    | Lack of compressed air<br>(ISG2410-WK)<br>No electric supply                   | Connect and/ or check<br>the power and<br>compressed air supply                 |
| 1.1    | $\wedge$ | No SD card detected in<br>operation panel     | SD card faulty or absent                                                       | Insert SD card correctly<br>or replace it                                       |
| 1.3    | i        | Temperature protection of coil 3 active       | Timeout of temperature protection not finished                                 | Wait 5 minutes until end of temperature protection                              |
| 1.4    |          | Telegram error                                | Connection between<br>operation panel and<br>distribution board faulty         | Check the connections in the device                                             |
| 1.6    |          | Chuck did not leave start position in time    | Position switch<br>misadjusted/ defective<br>Lifting unit not moving<br>freely | Check/ exchange<br>position switch<br>Service/ clean/ lubricate<br>lifting unit |
| 1.7    |          | Chuck did not achieve<br>end position in time | Position switch<br>misadjusted/ defective<br>Lifting unit not moving<br>freely | Check/ exchange<br>position switch<br>Service/ clean/ lubricate<br>lifting unit |
| 1.8    |          | GFCI switch of pump has been released         | Pump or GFCI defective                                                         | Switch on GFCI<br>Change pump<br>Change GFCI                                    |
| 1.9    | i        | Error not acknowledged                        | Error occurred while<br>shrinking and has not<br>been acknowledged             | Solve problem and<br>acknowledge message<br>with Stop button                    |
| 1.10   | i        | Wrong type in tool<br>memory                  | Tool type wrong in set of tool memory                                          | See manual of<br>ToolMemoryEditor                                               |

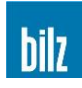

| Number | Туре                          | Message                                               | Possible cause                                                       | Corrective measures                                                 |
|--------|-------------------------------|-------------------------------------------------------|----------------------------------------------------------------------|---------------------------------------------------------------------|
| 1.11   | i                             | Data carrier not<br>recognized                        | Invalid set of data on<br>data carrier<br>Data carrier defective     | Write valid set of data<br>onto data carrier<br>Change data carrier |
| 1.12   | i                             | Balluff reader not<br>recognized                      | Balluff reader not<br>connected<br>Cable is defective                | Connect Balluff reader to the interface<br>Check the cable          |
| 1.13   | i                             | Parity or Stop Bit Error                              | Balluff reader interface has misconfiguration                        | Correctly set up the<br>configuration of the<br>reader              |
| 1.14   | i                             | Telegram Error                                        | Balluff reader Telegram<br>has invalid carrier                       | Correctly set up the<br>configuration of the<br>reader              |
| 1.15   | I                             | BCC Check Digit Error                                 | Balluff Reader Telegram<br>has incorrect BCC check<br>digit          | Correctly set up the<br>configuration of the<br>reader              |
| 2.2    | <i>i</i>                      | No USB stick in<br>distribution board                 | USB stick faulty or<br>absent in distribution                        | Insert or replace USB<br>stick into distribution                    |
| 2.3    | i                             | File not found on USB stick                           | Missing file on USB stick                                            | Copy missing file on USB stick                                      |
| 2.4    | i                             | Wrong checksum<br>detected in file Tool.bin           | Invalid file                                                         | Reprogram file with<br>ToolMemoryEditor                             |
| 2.5    | i                             | Float switch in coolant tank not engaged              | Coolant level in tank too<br>low<br>Float switch fixed or<br>hangs   | Refill coolant liquid<br>Check switch/ level                        |
| 2.6    |                               | Invalid machine type                                  | Machine type not<br>detectable                                       | Contact your supplier                                               |
| 2.7    |                               | Telegram error                                        | Connection between<br>distribution board and<br>I/O-extension faulty | Check the connections in the device                                 |
| 2.8    |                               | Telegram error                                        | Connection between<br>distribution board and<br>generator faulty     | Check the connections in the device                                 |
| 2.10   | $\mathbf{\underline{\wedge}}$ | Float switch cable not<br>connected                   | Float switch cable not<br>connected or defective                     | Check cable and connect to generator box                            |
| 2.41   |                               | Fuse has blown                                        | Pump or fuse are<br>defective (Version with<br>Opto-Coupler)         | Replace fuse<br>Replace pump                                        |
| 2.42   |                               | GFCI switch of pump has<br>been released              | Pump or line are<br>defective (Version with<br>Opto-Coupler)         | Turn on GFCI switch<br>Replace pump                                 |
| 2.44   | i                             | Bilz-Reader not<br>recognized on the USB<br>interface | No reader connected<br>Wrong or defective<br>reader                  | Connect reader to USB interface or change it                        |
| 2.45   | i                             | Data reader not<br>recognized on the USB<br>interface | No reader connected<br>Wrong or defective<br>reader                  | Connect reader to USB interface or change it                        |

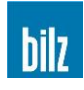

| Number | Туре     | Message                                                                               | Possible cause                                                                            | Corrective measures                                                     |
|--------|----------|---------------------------------------------------------------------------------------|-------------------------------------------------------------------------------------------|-------------------------------------------------------------------------|
| 2.46   | i        | Connection to database failed                                                         | No database connected<br>Connection disturbed<br>Defective Ethernet<br>interface          | Connect database<br>Check Connection<br>Change hardware                 |
| 2.47   | i        | Data carrier ID not found in the database                                             | Data record from data<br>carrier has not yet been<br>created in the database              | Create data record for<br>data carrier ID in the<br>database            |
| 2.48   | i        | BCC error in data record from the database                                            | Transmission error from the database                                                      | Check configuration of database                                         |
|        |          |                                                                                       |                                                                                           |                                                                         |
| 3.1    | $\wedge$ | Generator not found at start-up                                                       | Generator not connected to distribution board                                             | Check the connections in the device.                                    |
| 3.4    | i        | Invalid Data                                                                          | Data in set of parameters corrupted                                                       | Insert correct data into<br>tool memory with<br>ToolMemoryEditor        |
| 3.6    |          | Current defect in IGBT                                                                | Missing at least 1 phase<br>Mains supply is too low<br>or breaks down during<br>shrinking | Check mains supply at<br>mains receptacle in<br>device behind the fuses |
| 3.7    |          | Current defect in coil                                                                | Current monitoring of the coils diagnoses over/<br>under current                          | Check coil contacts<br>Change coil                                      |
| 3.8 🍞  | i        | Safety circuit open<br>Coil temperature                                               | Coil temperature > 60°C                                                                   | Leave the coil to cool<br>down or change it<br>Try again                |
| 3.10   | i        | Safety circuit open<br>Temperature of cooling<br>block too high to start<br>shrinking | Temperature inside of generator is too high                                               | Wait to cool down<br>Try again                                          |
| 3.11   | i        | Safety circuit open<br>Temperature of cooling<br>block too high                       | Temperature inside of generator is too high                                               | Wait to cool down<br>Try again                                          |
| 3.12   | i        | Relay fault                                                                           | Relay of output stage<br>doesn't close                                                    | Try again                                                               |
| 3.13   | $\wedge$ | Hardware error                                                                        | Invalid generator<br>hardware detected                                                    | Contact your supplier                                                   |
| 3.18   | i        | Generator function stopped incorrect                                                  | Error of generator                                                                        | Acknowledge error<br>message and try again                              |
| 3.32   | i        | Invalid coil resistance                                                               | Coil with incorrect ID used                                                               | Insert correct coil                                                     |

Should these measures fail to start up the ISG2410 / ISG2430, please contact your supplier or the manufacturer's customer service.

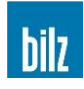

# 10.2 Technical data

|                                                                               | ISG2430-TLK                                                                                  | ISG2430-TWK                      | ISG2410-WK                                             |
|-------------------------------------------------------------------------------|----------------------------------------------------------------------------------------------|----------------------------------|--------------------------------------------------------|
| Designation of<br>machine types:<br>Fixed coil 208V<br>Fixed coil 400V        | ISG2430-TLK-3.2<br>ISG2430-TLK-8                                                             | ISG2430-TWK-3.2<br>ISG2430-TWK-8 | (short guide unit)<br>ISG2410-WK1-3.2<br>ISG2410-WK1-8 |
| <b>EI. power supply:</b><br>208∨:<br>400∨:                                    | 3 x 208V / 15A / 60 Hz<br>3 x 400V + N / 16A / 50 Hz                                         |                                  |                                                        |
| <b>Generator power:</b><br>208∨:<br>400∨:                                     | 3,2 kW<br>8 kW                                                                               |                                  |                                                        |
| Usable tool shanks:                                                           | CARBIDE/ HSS                                                                                 |                                  |                                                        |
| Maximum of tool length:                                                       | 450 mm                                                                                       | 500 mm                           | 400 mm                                                 |
| <b>Clamping range Ø:</b><br>208V:<br>400V:                                    | 3 – 20 mm ( CARBIDE )<br>3 – 20 mm ( CARBIDE ), 6 – 20 mm (HSS)                              |                                  |                                                        |
| Air pressure:                                                                 | none                                                                                         |                                  | 4 bar (60 psi);<br>dried, oil free,<br>filtered (5 μm) |
| Weight (without coolant):                                                     | 45 kg                                                                                        | 70 kg                            | 120 kg                                                 |
| <b>Dimensions:</b><br>Depth<br>Width<br>Height                                | 540 mm<br>780 mm<br>970 mm                                                                   | 560 mm<br>800 mm<br>1130 mm      | 560 mm<br>800 mm<br>1720 mm                            |
| Environmental conditions:<br>Temperature<br>Relative humidity<br>Air pressure | s:<br>+5°C … +40°C (+40°F … +105°F)<br>5% … 85%, no condensation, no icing<br>86kPa … 106kPa |                                  |                                                        |

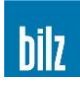

# 10.3 Scope of supply

Shrinking Unit ISG2410 / ISG2430 incl. coil and 3 ferrite discs, clamping ring, gloves as well as 1 liter coolant concentrate (corresponds to a complete filling of the coolant tank).

| Ferrite discs one-piece | For an optimal shielding of the magnetic field between coil and tool shank |                             |           |  |
|-------------------------|----------------------------------------------------------------------------|-----------------------------|-----------|--|
|                         | Clamping-Ø                                                                 | Designation                 | Ident No. |  |
|                         | For units ISG2410 / ISG24303.2 (208 V)                                     |                             |           |  |
| 120                     | 3,0 – 5,9 mm                                                               | ISGS2202-1                  | 9070801   |  |
|                         | 6,0 – 12,0 mm                                                              | ISGS2202-2                  | 9070800   |  |
|                         | 12,1 – 20,0 mm                                                             | ISGS2202-3                  | 9070802   |  |
|                         | For units ISG2410 / IS                                                     | G24308 (400 V)              |           |  |
|                         | 3,0 – 5,9 mm                                                               | ISGS2201-1                  | 6725758   |  |
|                         | 6,0 – 12,0 mm                                                              | ISGS2201-2                  | 6725759   |  |
|                         | 12,1 – 20,0 mm                                                             | ISGS2201-3                  | 6725760   |  |
| Clamping ring           | For a secure support o                                                     | f the ferrite disc in the o | coil      |  |
|                         |                                                                            | Designation                 | Ident No. |  |
|                         |                                                                            | ISGS309                     | 6950431   |  |
| Gloves                  | For the protection from possible burns and cuts                            |                             |           |  |
|                         |                                                                            | Designation                 | Ident No. |  |
|                         |                                                                            | VA662-10                    | 6947666   |  |
| Cooling emulsion        | Cooling emulsion to protect the chuck against corrosion                    |                             |           |  |
|                         |                                                                            | Designation                 | Ident No. |  |
|                         | 1 liter (supplied)                                                         | Synergy 905                 | 5085078   |  |

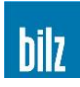

## 10.3.1 Available additions and optional accessories

Expansion options and optional accessories can be found on our homepage or in our product catalogs.

#### www.bilz.de

If you have any further questions, please contact your sales representative.

#### 10.3.2 Service pump

The service pump can be used to drain the cooling tank of shrink machines with water cooling. Power via 2 batteries Mono Type D 1,5 V (included).

|              | Designation | Ident No. |
|--------------|-------------|-----------|
| Service pump | ISGP-3V-600 | 5021281   |

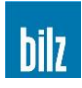

## 10.4 Instructions Safety Glove

**Description:** Heat protection glove, outer layer consisting of para aramide yarn (KEVLAR) Fine knitted fabric lined with aramide felt and 100% Nornex knitted fabric

Availability: Size 10 Coloryellow Manufacturer: JUTEC GmbH, Mellumstr. 23-25, D-26125 Oldenburg **Description:** These gloves have been designed to protect your hands. They are made of the materials named above. The characteristic features of these gloves are their long service life and outstanding comfort. Category: Instructions: Check that the gloves offer suitable protection for the activity you are currently performing. Select the gloves to fit the size of your hands. Remove the gloves from the wrapping. When using the gloves, pay attention to the following points: The maximum touching time depends on the area touched. For safety reasons this time should never exceed 5 sec. The open structure of these gloves means that they cannot protect your hands from punctures and impacts from pointed objects. Penetration by liquids is also possible. For protection from chemicals, gloves resistant to such substances should be worn over these gloves. Oil, grease and moisture reduce the resistance of all gloves to cutting damage and should be avoided. KEVLAR gloves are resistant to tearing. Do not use these gloves near machines with moving parts, as your hands could get pulled into the machine. Care and repairs: KEVLAR gloves can be dry-cleaned or washed according to the instructions on the label. Wash in water and mild detergent at maximum 40°C. DO NOT USE softening agents, bleach or oxidizing agents, as these weaken the aramide fibers and reduce the cut-resistance of the gloves. After washing the gloves, check them carefully for any cuts and worn places. Do not use gloves which are damaged too much and can no longer be repaired, as these no longer offer adequate protection. The gloves should be kept in their original wrapping in a dry, clean place. Storage: Avoid exposing the gloves to moisture or high temperatures. Warning: The degree of protection required by a special task depends on the risks involved. You yourself bear final responsibility for selection of the best safety equipment for the risks involved in your workplace. Please check whether this article offers adequate protection for the jobs of work you have to

high-risk jobs of work.

perform. We offer a whole range of cut- and heat-proof KEVLAR gloves for

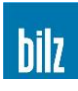

# 10.5 Mains Connections Allocation of the CEE socket

| Pin name | Pin designation | Wire colour  |
|----------|-----------------|--------------|
| L1       | Phase L1        | Brown        |
| L2       | Phase L2        | Black/ grey  |
| L3       | Phase L3        | Black        |
| Ν        | Neutral         | Blue         |
| PE       | Ground          | Green-yellow |

The nominal voltages between the phases are 3x400V (-10/ +10%)

The nominal voltage between a phase L1, L2 or L3 and neutral is 230V (-10/ +10%)

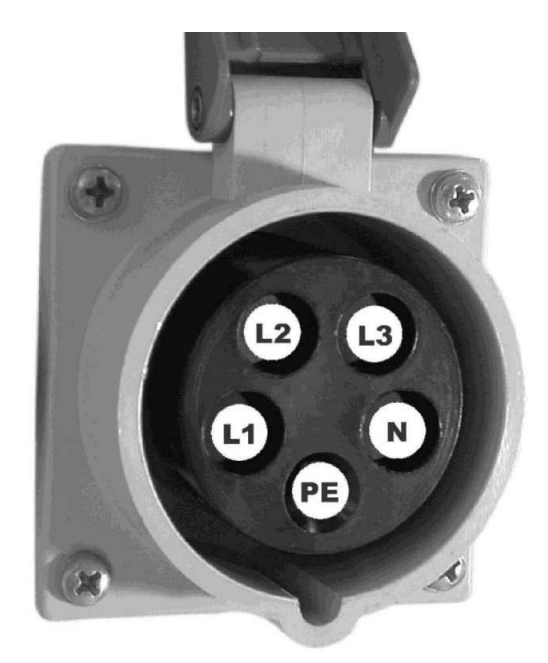

# Further hints:

- Connecting the protected earth PE and connecting the neutral N is essential!
- If an earth-leakage circuit breaker (GFI, GFCI) is used for the protection of the CEE-socket, it must be 4-polar.

# Allocation of the power cord (480V)

| Pin name | Pin designation | Wire colour |
|----------|-----------------|-------------|
| L1       | Phase L1        | black       |
| L2       | Phase L2        | orange      |
| L3       | Phase L3        | red         |
| PE       | Ground wire     | green       |

The nominal voltages between the phases are 3 x 480V (-10/ +10%)

#### Further hints:

- Connecting the protected earth PE is essential!
- This device must be connected to a circuit of 20A max. with class J fuses. It is recommended to place a fused disconnect in close proximity of the machine with lock out provision provided. We recommend placing an insulation transformer ahead of this.

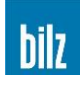

LE

#### 10.6 **EC Declaration of Conformity**

#### In accordance with the EC Machinery Directive 2006/42/EC

Bilz Werkzeugfabrik GmbH & Co. KG

declares, that the machine designated below corresponds to the following relevant directives with regard to its design and construction in the version brought into circulation.

| Designation of the machine:<br>Machine type: | Induction unit<br>ISG2410 / ISG2430                              |
|----------------------------------------------|------------------------------------------------------------------|
| Relevant EC directives:                      | EC Machinery Directive 2006/42/EC<br>EC EMC Directive 2014/30/EC |
| Applied harmonized standards, in particular: | EN ISO 12100:2010<br>EN 60204-1:2006+A1:2009                     |
|                                              | EN 61000-6-2:2005                                                |
|                                              | EN 55011:2009 + A1:2010                                          |
|                                              | EN 60519-1:2015<br>EN 60519-3:2005                               |
| Applied national standards (USA):            | FCC 47 CFR Ch. I (Edition 10-1-01), Part 18 C                    |

In the event of any changes to the machine for which we have not been consulted, this statement becomes null and void.

#### THE COMPANY:

Company name: Legal form of company: Founding year: Register of companies: Headquarters:

Phone: Fax: E-Mail: Internet: Name of authorized representative of the technical documentation:

Ostfildern, February 2024 General Manager:

Bilz Werkzeugfabrik GmbH & Co. KG 1919 HRA 210313, Amtsgericht Stuttgart Vogelsangstrasse 8 73760 Ostfildern Germany +49 (711) 34801-0 +49 (711) 348-1256 vertrieb@bilz.de www.bilz.de

Bilz Werkzeugfabrik GmbH & Co. KG

Michael Voss

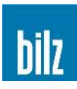

# 10.7 Safety Data Sheets

All safety data sheets for the hazardous substances supplied are available on request.

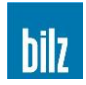

# 10.8 Table of Fuses for 208V units

| Fuse | Phases | Rated Voltage | Rated Current | Frequency | Dimensions | Tripping Characteristic | Location           |
|------|--------|---------------|---------------|-----------|------------|-------------------------|--------------------|
| F1   | 1      | 250V          | 3.15A         | 50/60 Hz  | 5x20 mm    | fast acting             | Distribution board |
| F2   | 1      | 250V          | 3.15A         | 50/60 Hz  | 5x20 mm    | fast acting             | Distribution board |
| F3   | 1      | 250V          | 3.15A         | 50/60 Hz  | 5x20 mm    | fast acting             | Distribution board |
| F4   | 1      | 600V          | 15A           | 50/60 Hz  | 10x38 mm   | fast acting             | Generator          |
| F5   | 1      | 600V          | 15A           | 50/60 Hz  | 10x38 mm   | fast acting             | Generator          |
| F6   | 1      | 600V          | 15A           | 50/60 Hz  | 10x38 mm   | fast acting             | Generator          |
| F7   | 1      | 250V          | 1.6A          | 50/60 Hz  | 5x20 mm    | fast acting             | Generator          |
| FS1  | 1      | 250V          | 4A            | 50/60 Hz  | 5x20 mm    | fast acting             | 24VDC Power supply |

# 10.9 Table of Fuses for 400V units

| Fuse | Phases | Rated Voltage | Rated Current | Frequency | Dimensions | Tripping Characteristic | Location           |
|------|--------|---------------|---------------|-----------|------------|-------------------------|--------------------|
| F1   | 1      | 250V          | 3.15A         | 50/60 Hz  | 5x20 mm    | fast acting             | Distribution board |
| F2   | 1      | 250V          | 3.15A         | 50/60 Hz  | 5x20 mm    | fast acting             | Distribution board |
| F3   | 1      | 250V          | 3.15A         | 50/60 Hz  | 5x20 mm    | fast acting             | Distribution board |
| F4   | 1      | 500V          | 16A           | 50/60 Hz  | 10x38 mm   | fast acting             | Generator          |
| F5   | 1      | 500V          | 16A           | 50/60 Hz  | 10x38 mm   | fast acting             | Generator          |
| F6   | 1      | 500V          | 16A           | 50/60 Hz  | 10x38 mm   | fast acting             | Generator          |
| F7   | 1      | 250V          | 1.6A          | 50/60 Hz  | 5x20 mm    | fast acting             | Generator          |
| FS1  | 1      | 250V          | 4A            | 50/60 Hz  | 5x20 mm    | fast acting             | 24VDC Power supply |

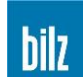

#### 10.10 Wiring diagrams

#### 10.10.1 ISG2430-TLK-3.2-FS (208V)

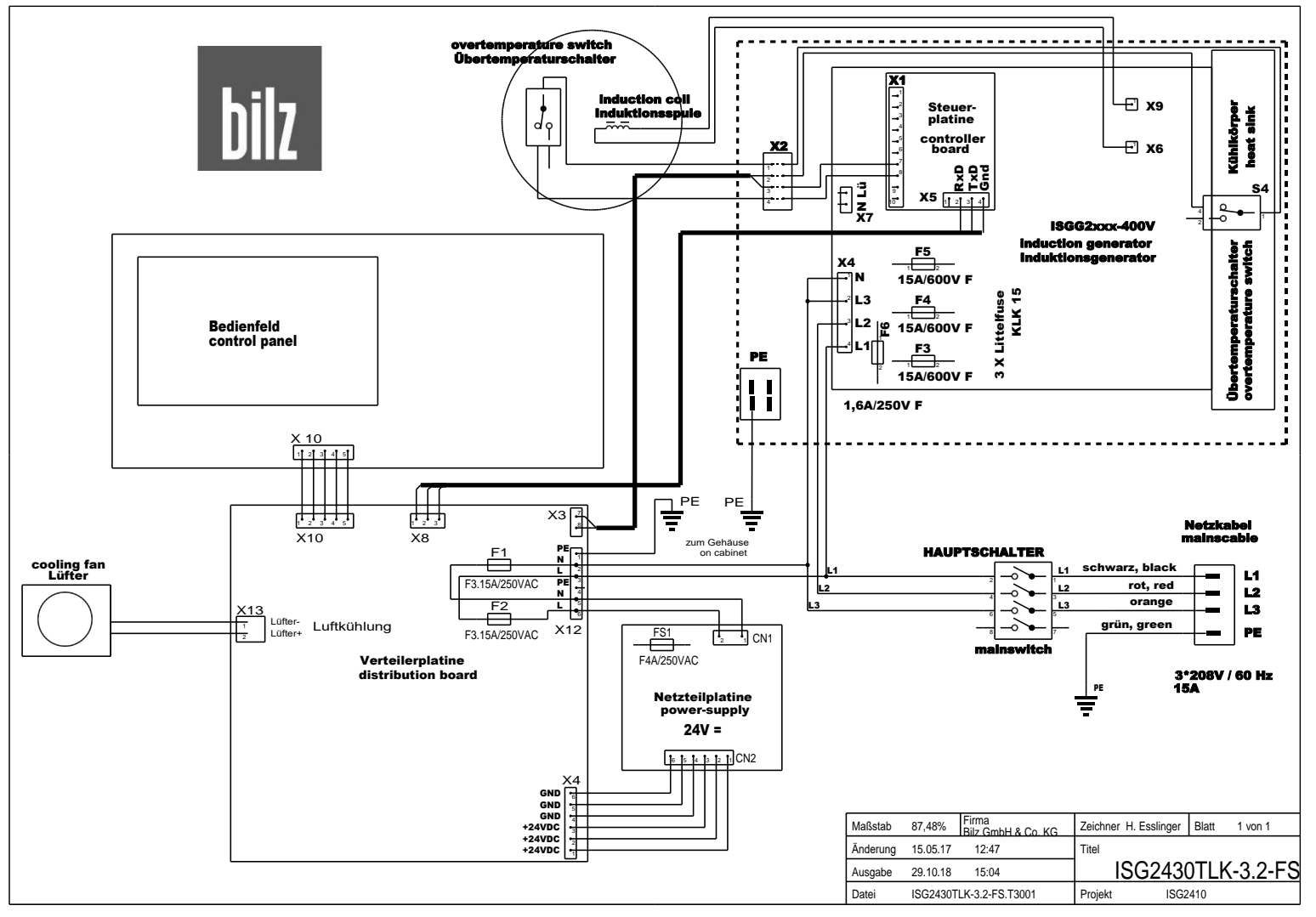

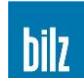

#### 10.10.2 ISG2430-TLK-8-FS (400V)

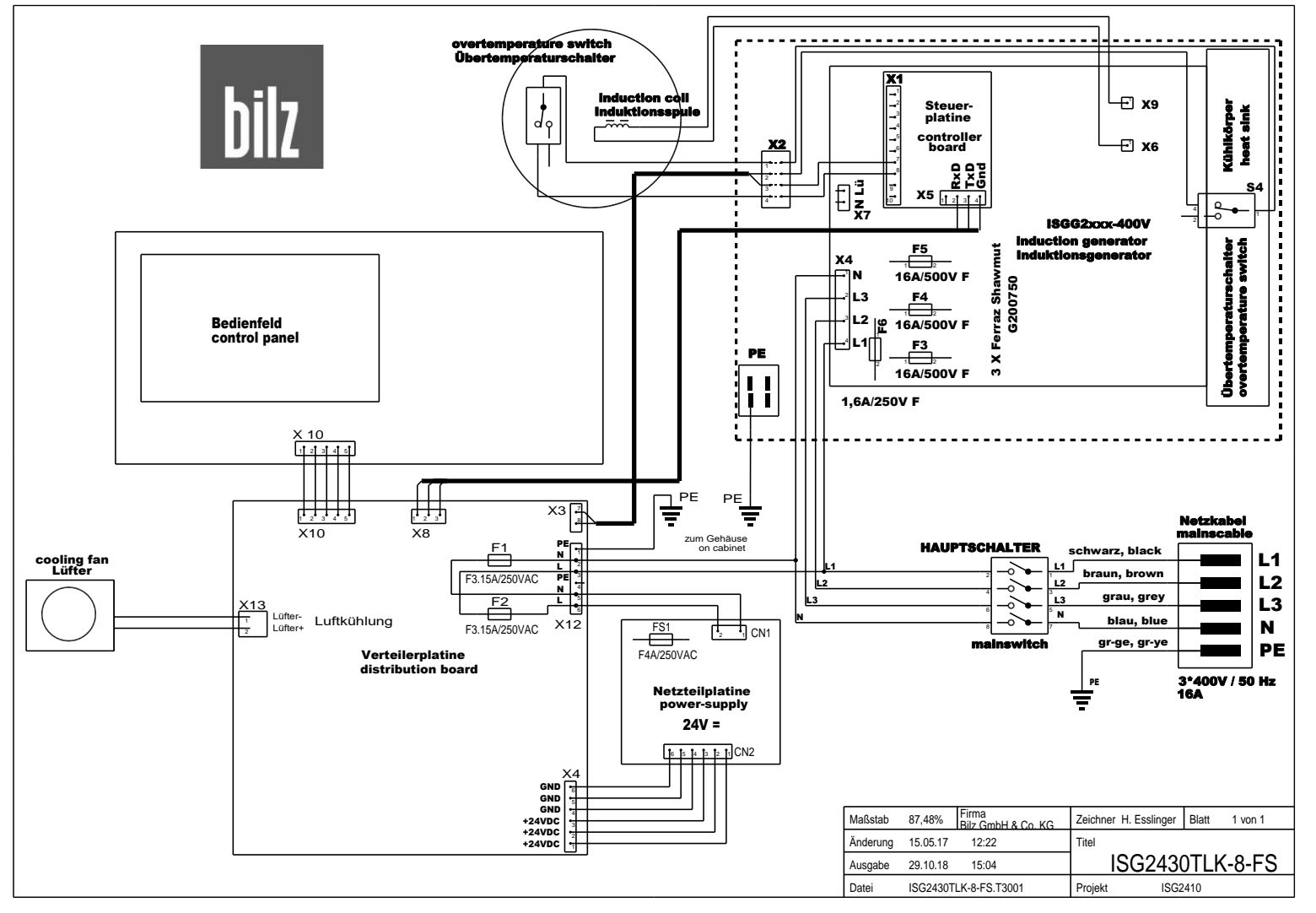

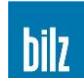

#### 10.10.3 ISG2430-TWK-3.2-FS (208V)

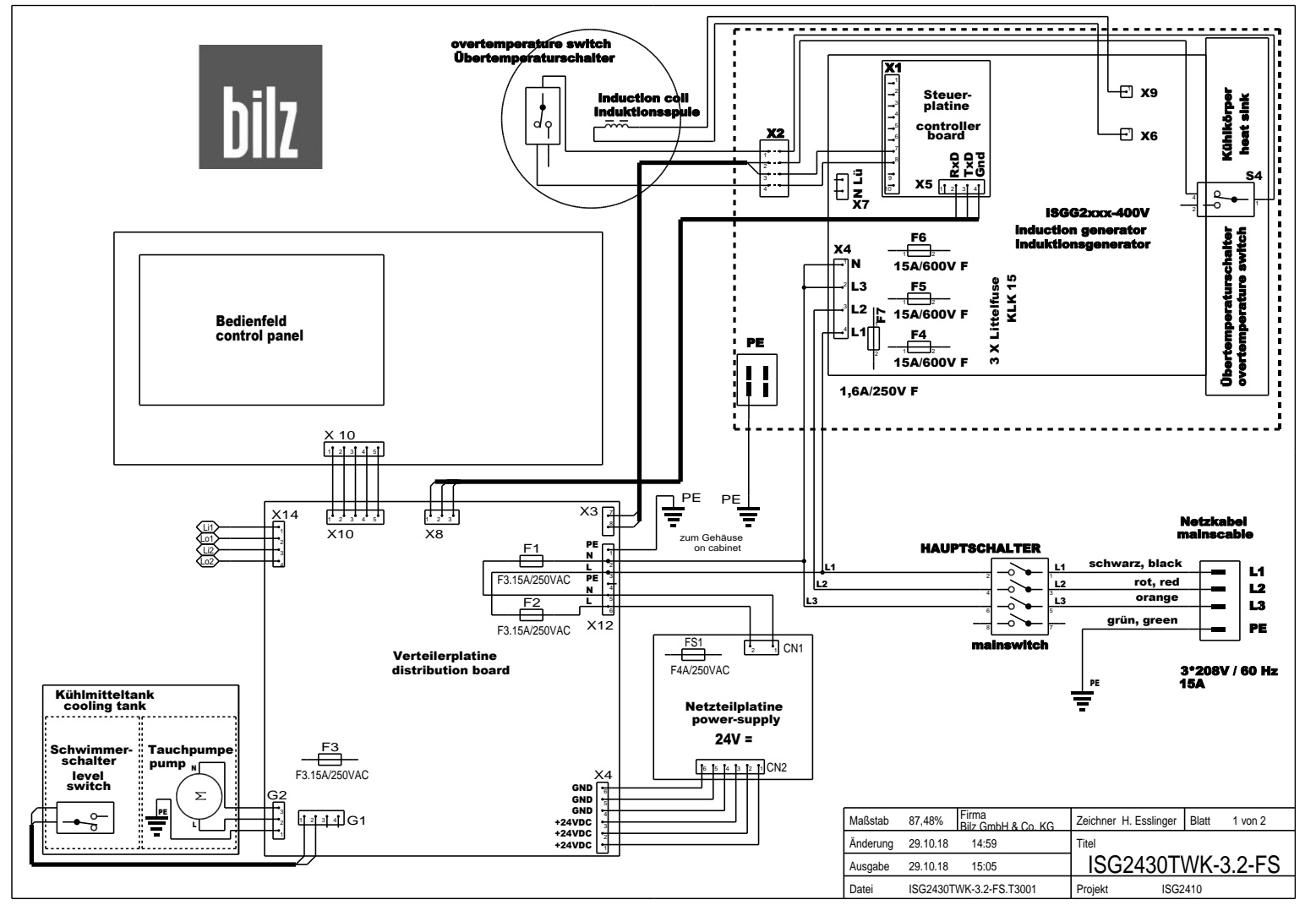

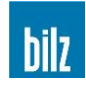

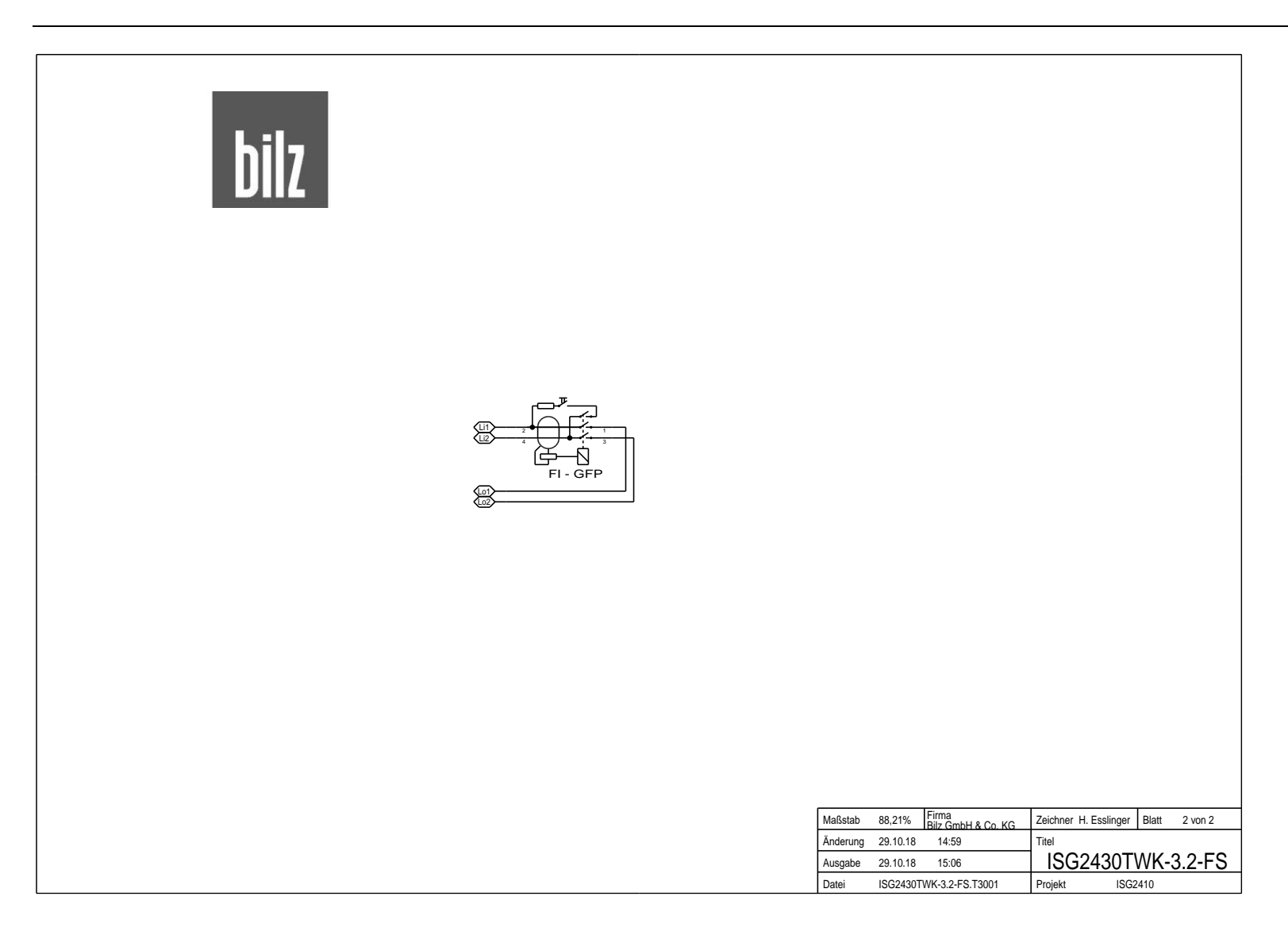

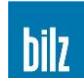

#### 10.10.4 ISG2430-TWK-8-FS (400V)

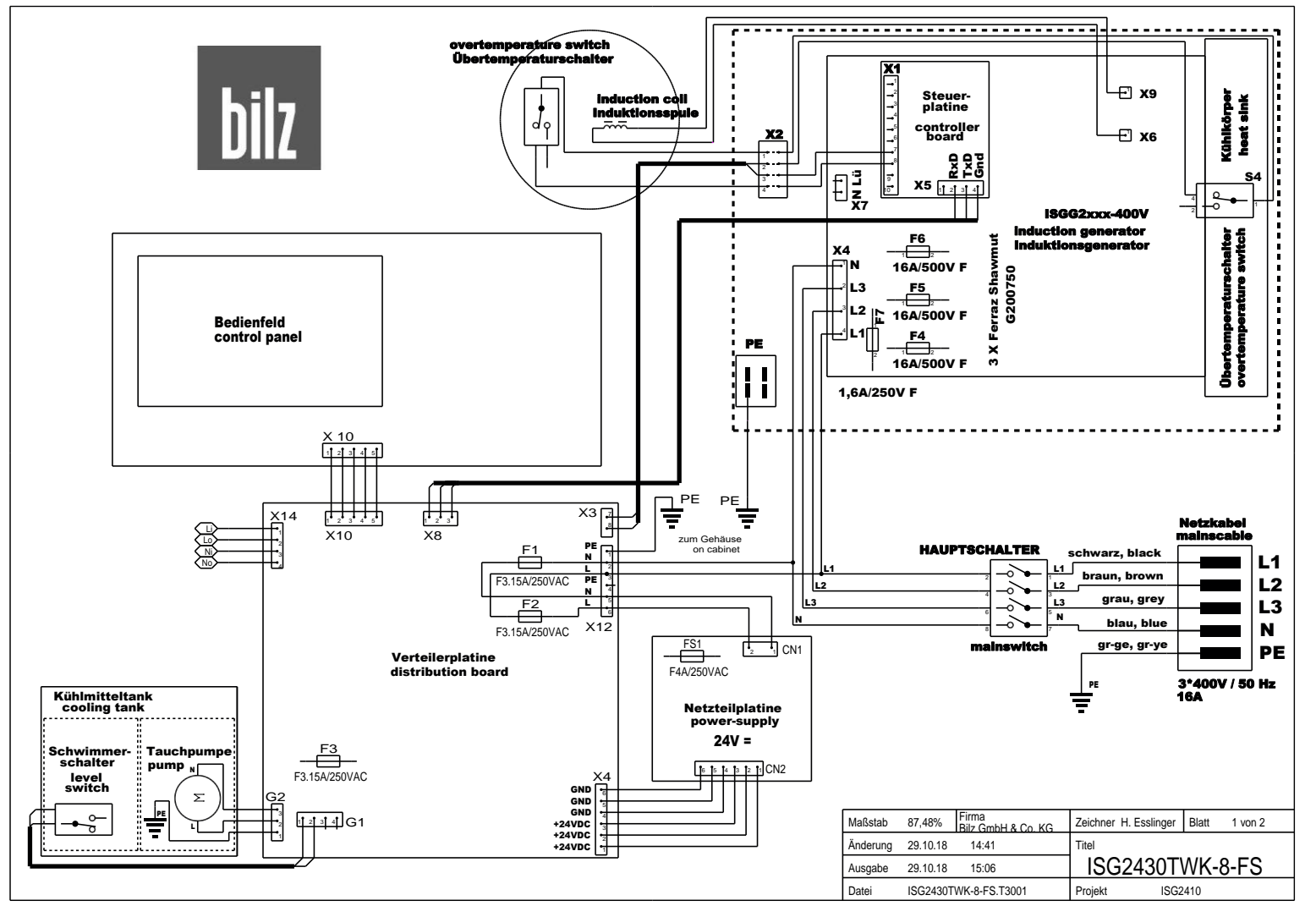

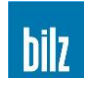

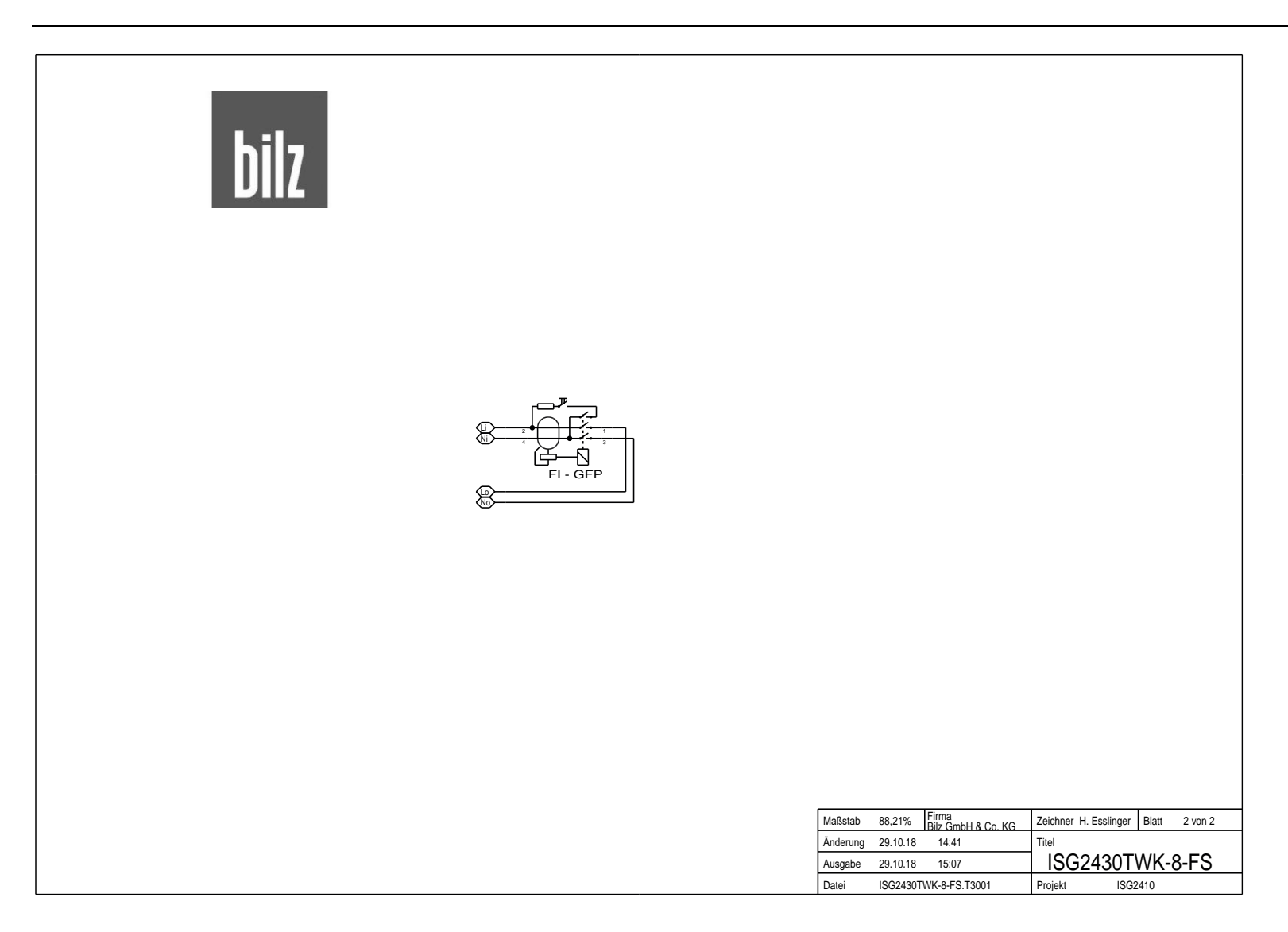

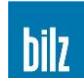

#### 10.10.5 ISG2410-WK-3.2-FS (208V)

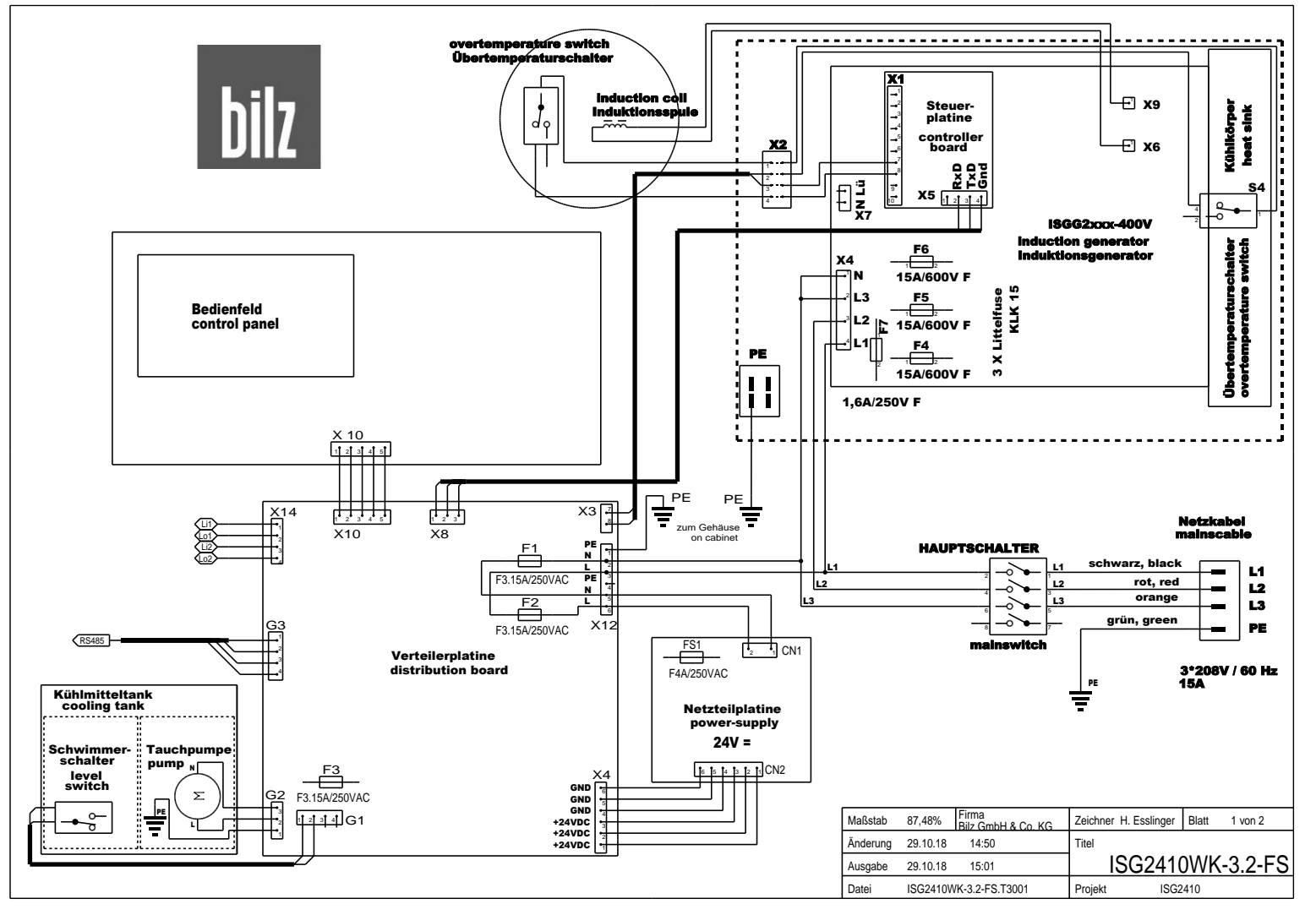

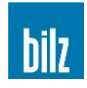

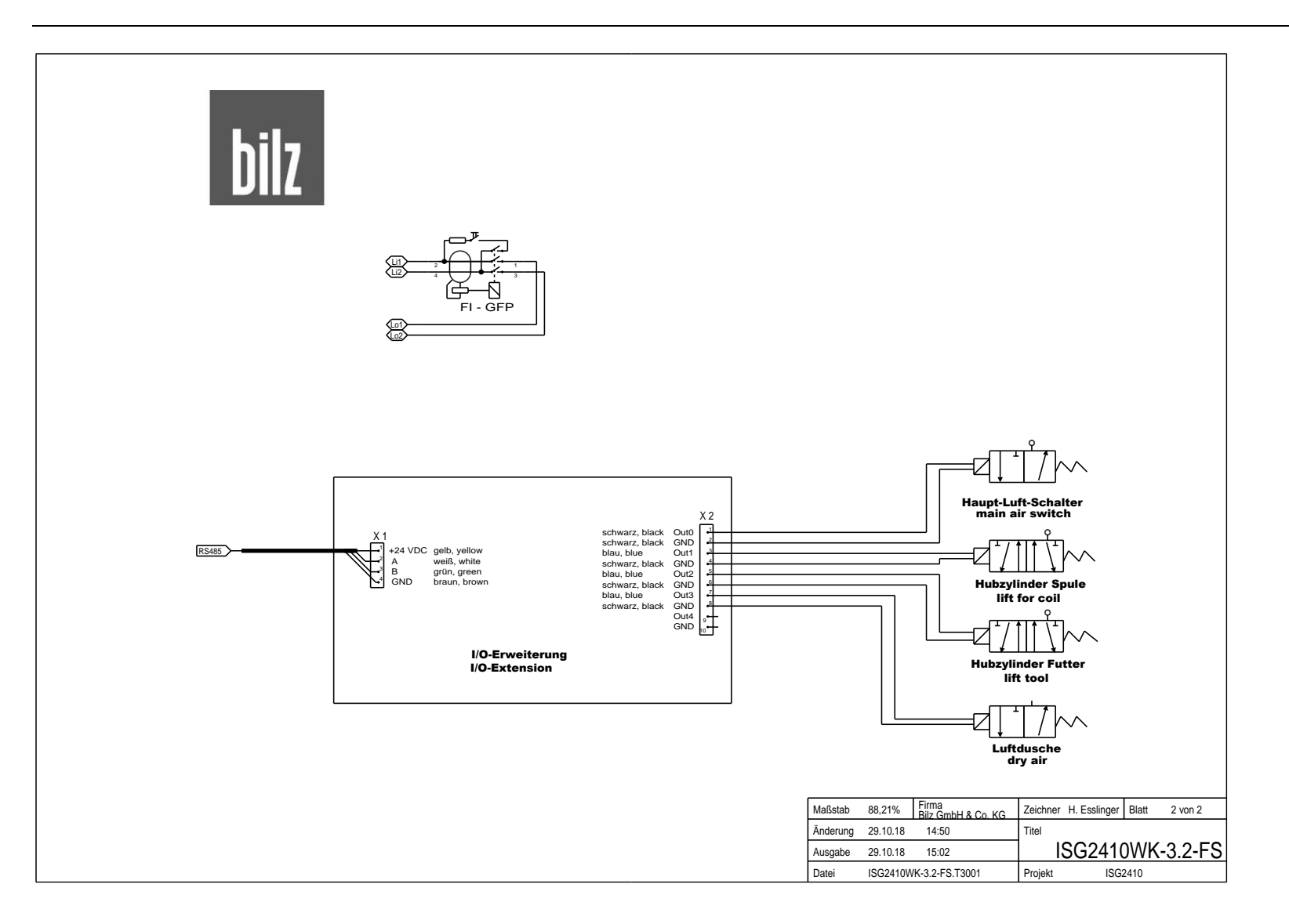

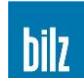

#### 10.10.6 ISG2410-WK-8-FS (400V)

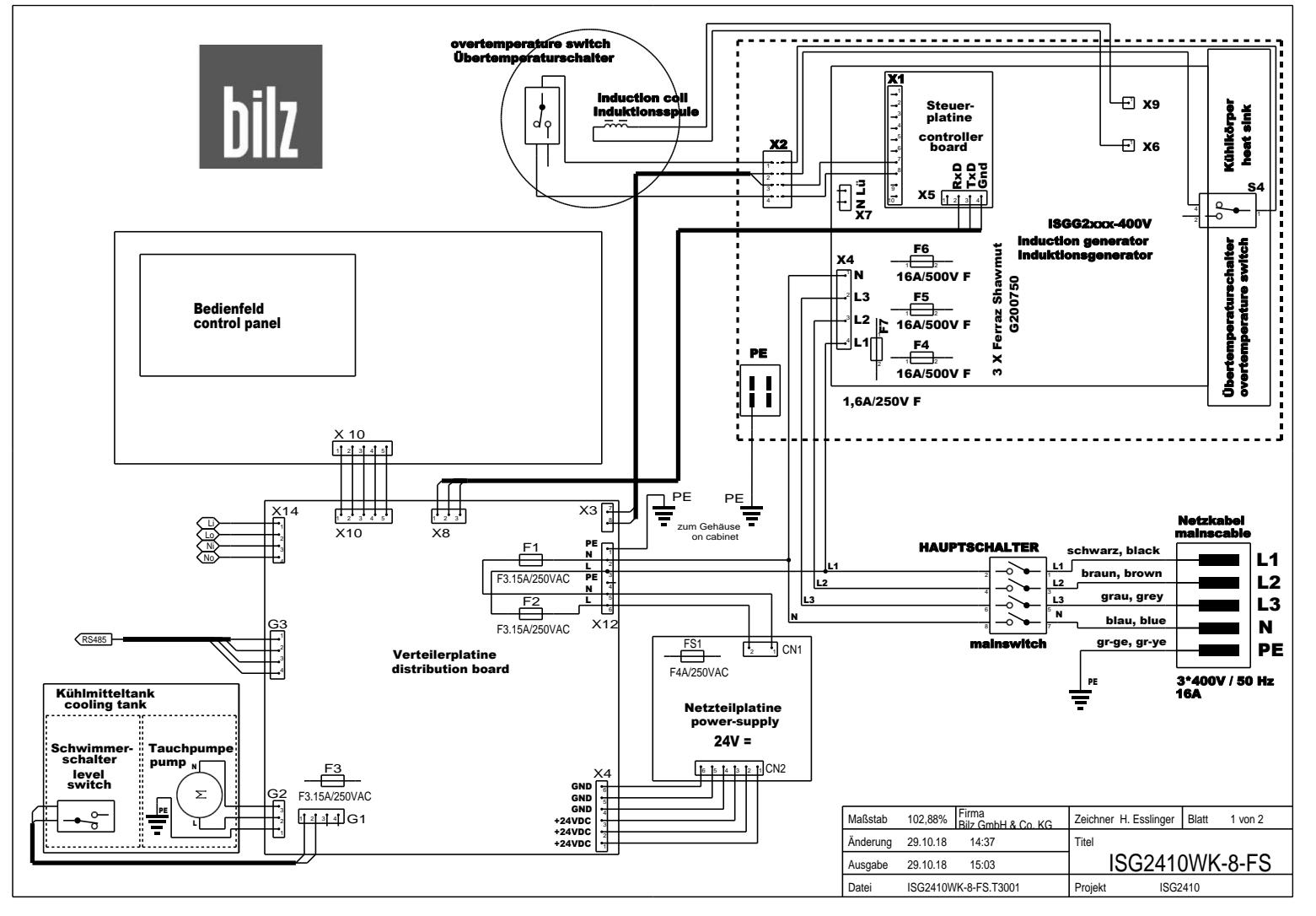

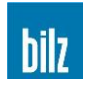

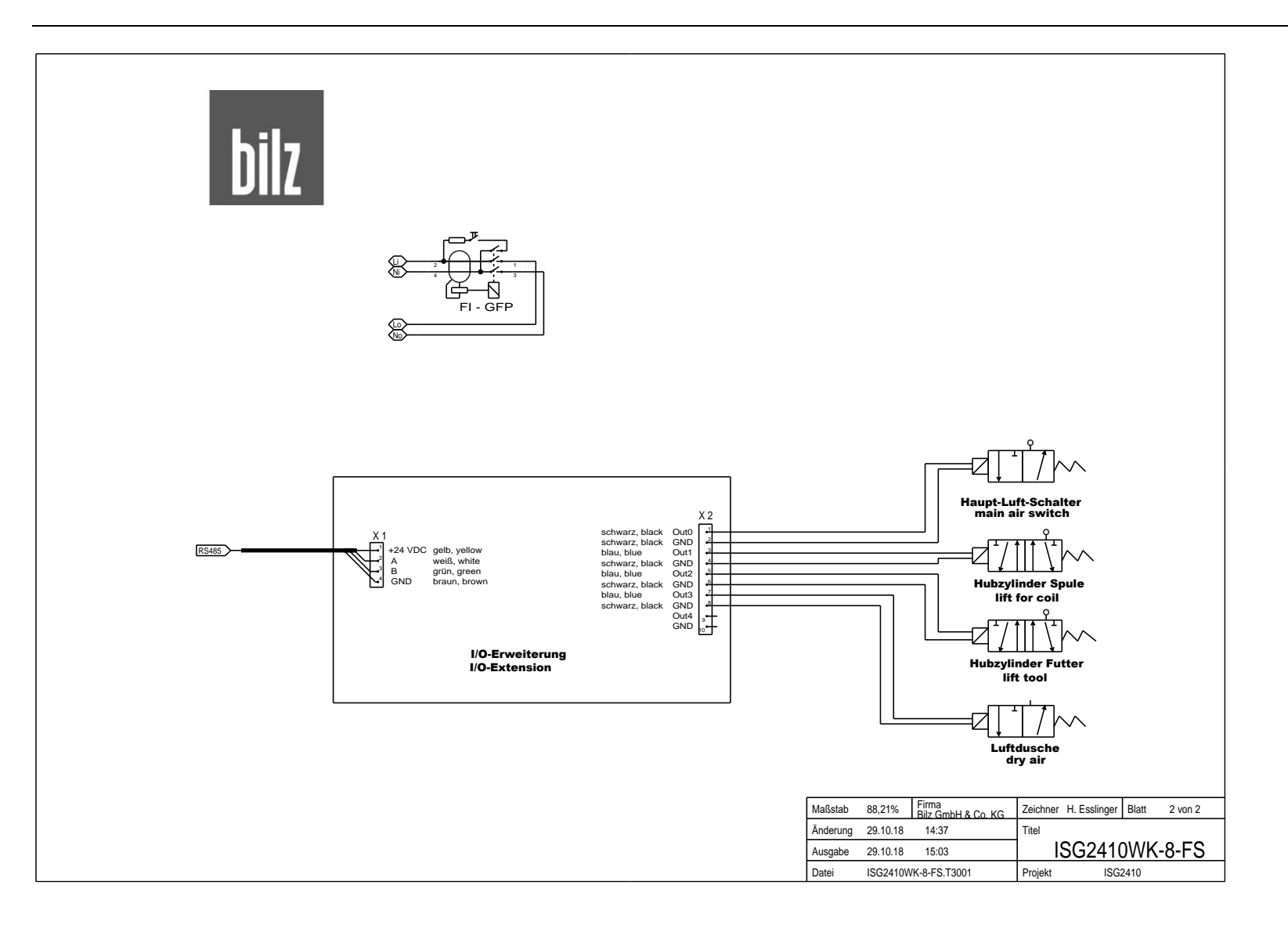

# 10.11 Pneumatic plan ISG2410-WK

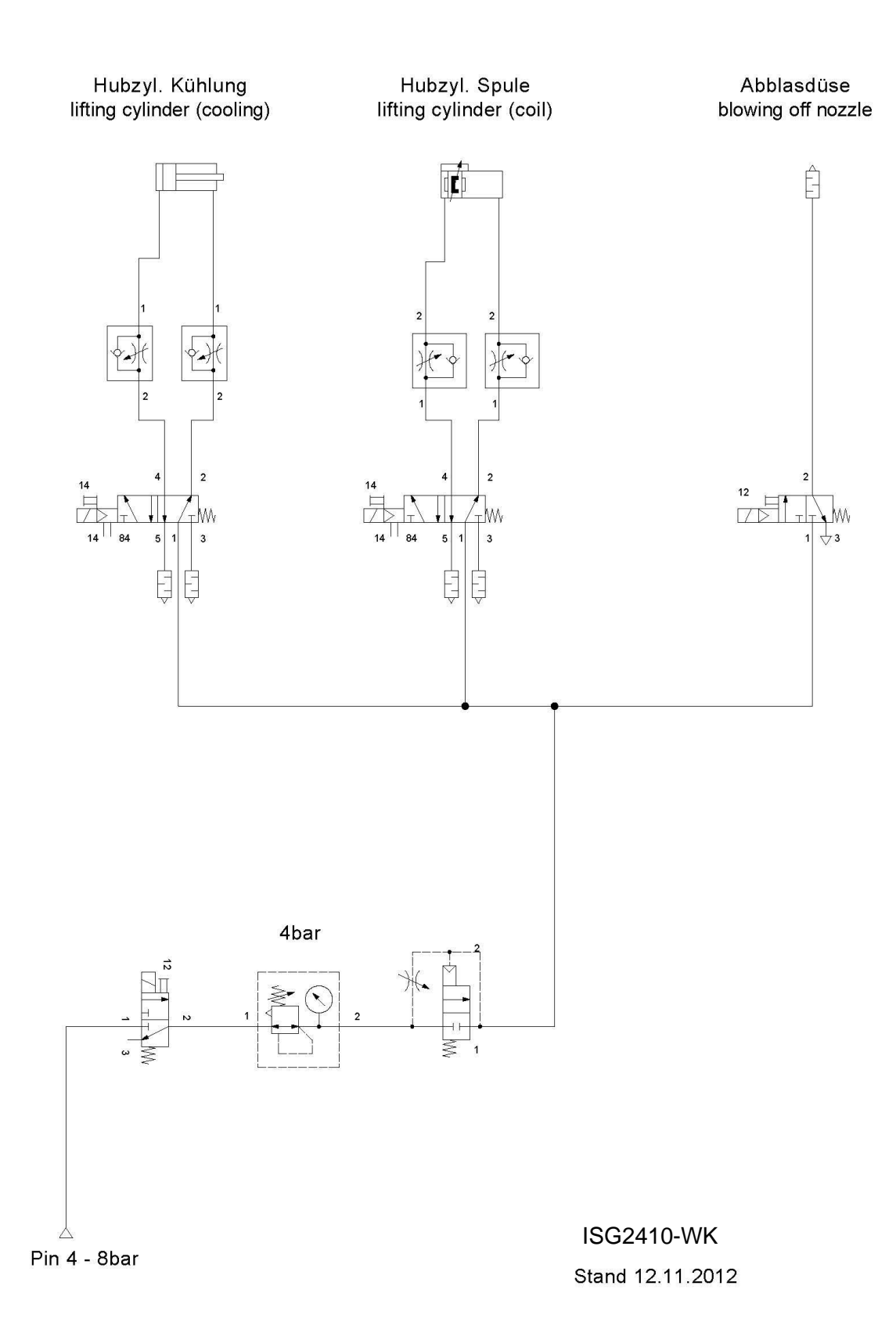